JKR 29300-0064-20

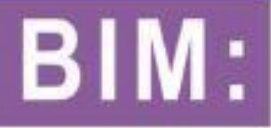

# MANUAL Penggunaan Templat Jkr

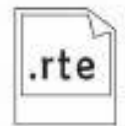

STRUKTUR

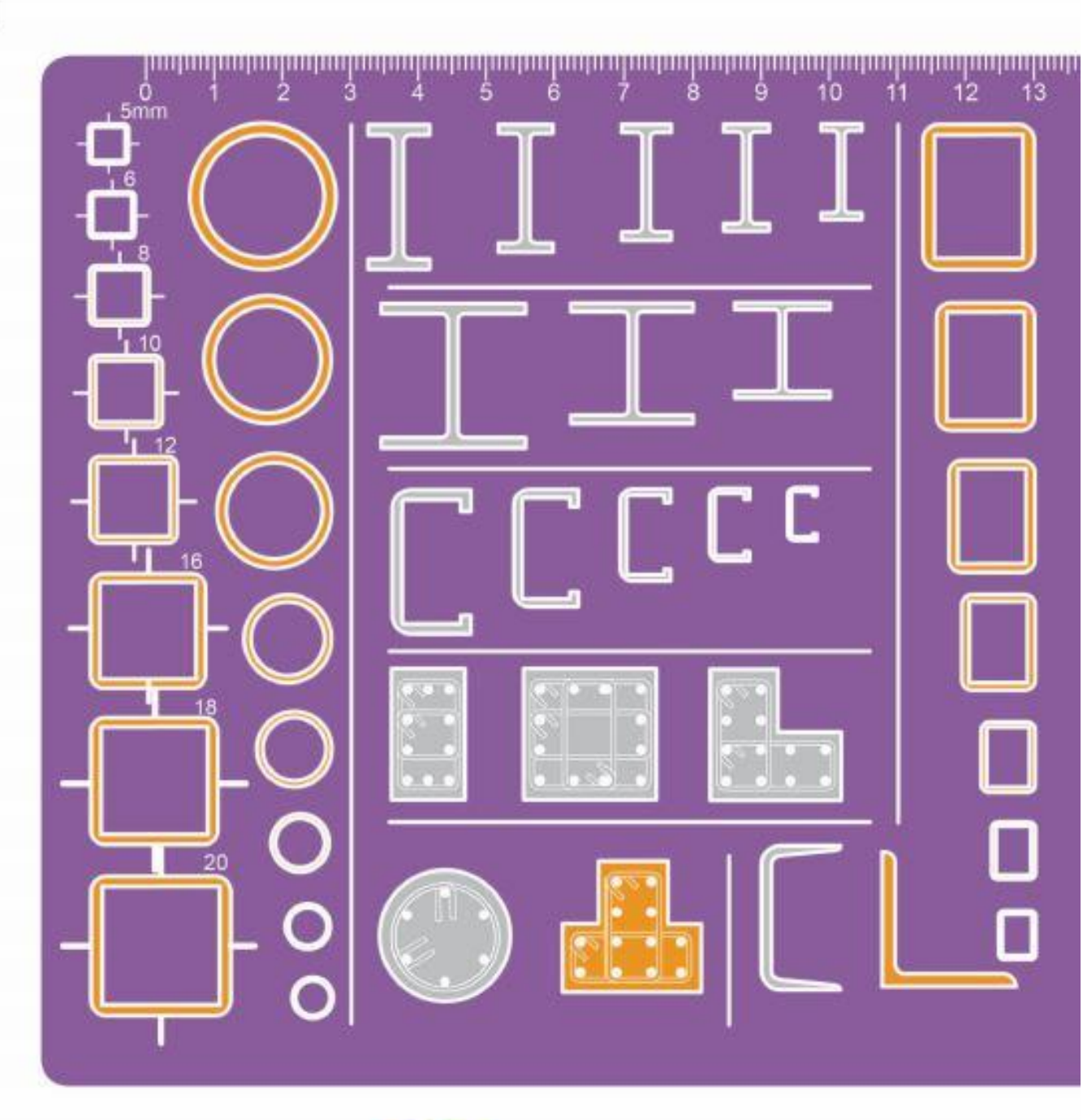

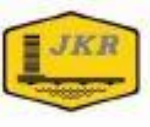

### **BIM: MANUAL PENGGUNAAN TEMPLAT JKR**

STRUKTUR

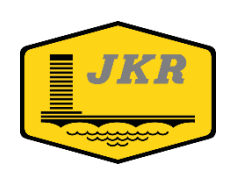

Unit Building Information Modelling (BIM) Bahagian Pengurusan Projek Kompleks Cawangan Perancangan Aset Bersepadu Ibu Pejabat JKR Malaysia Tingkat 20, Menara PJD No. 50, Jalan Tun Razak 50400 KUALA LUMPUR

Edisi Kedua

Hak Cipta

Edisi Kedua ISBN: 978-967-2284-04-8

Pengarah Kanan Cawangan Perancangan Aset Bersepadu Ibu Pejabat JKR Malaysia Tingkat 28, Menara PJD No. 50, Jalan Tun Razak 50400 Kuala Lumpur

#### BIM: MANUAL PENGGUNAAN TEMPLAT JKR STRUKTUR

Hak Cipta © 2020 oleh Cawangan Perancangan Aset Bersepadu, JKR Malaysia

Hak Cipta Terpelihara. Mana-mana bahagian dalam buku ini tidak boleh diterbitkan semula, disimpan dalam cara yang boleh dipergunakan lagi, atau dipindah dalam mana-mana cara, baik dengan cara elektronik, mekanikal, penggambaran semula, perakaman atau sebaliknya, tanpa izin bertulis daripada Jabatan Kerja Raya Malaysia. JKR Malaysia tidak bertanggungjawab, secara langsung atau tidak langsung, terhadap sebarang kerosakan atau kerugian yang disebabkan oleh atau dipercayai sebagai sebabnya atau dikaitkan dengan penggunaan atau pergantungan ke atas dokumen ini.

# PENDAHULUAN

Dokumen **BIM: Manual Penggunaan Templat JKR Struktur** merupakan satu dokumen di peringkat jabatan yang menerangkan tentang tatacara penggunaan Templat BIM JKR Struktur kepada pegawai yang terlibat dalam reka bentuk struktur projek yang dilaksanakan secara BIM. Sebahagian keterangan penggunaan templat ini adalah sebagai panduan kepada pengguna dan ianya boleh diubahsuai mengikut keperluan dan kesesuaian.

Dengan adanya dokumen BIM: Manual Penggunaan Templat JKR Struktur ini, diharapkan agar pembangunan model dapat dilaksanakan dengan lebih teratur berdasarkan Manual Proses Kerja BIM JKR dan faedah penggunaan BIM dapat dimanfaatkan sepenuhnya di dalam sesebuah projek.

Dokumen ini adalah terpakai untuk semua projek yang direkabentuk secara konvensional dalaman (*in-house*) sahaja. Bagi projek yang direka bentuk oleh perunding atau reka dan bina, dokumen ini boleh juga digunakan sebagai rujukan mengikut mana yang bersesuaian.

Akhir sekali, diharapkan agar isi kandungan dokumen ini dapat memberi kefahaman, pengetahuan dan maklumat berguna kepada semua pihak dalam merealisasikan proses kerja BIM yang lebih terancang, meningkatkan kompetensi para pegawai serta memberi nilai tambah kepada sistem penyampaian projek.

# PENGHARGAAN

Cawangan Perancangan Aset Bersepadu

Pengarah Kanan

Pengarah Bahagian Pengurusan Projek Kompleks

Unit Building Information Modeling

Ir. Mohd Rahim bin Kawangit

Ir. Alfred Sim Seck Puan

Ts. Muhammad Khairi bin Sulaiman Ts. Ir. Mohd Faiz bin Shapiai Noor Asyikin binti Sepiai Mohd Nor Afandi bin Ramani Norhasiah binti Mohd Nor Mohd Amirul bin Ibrahim

Cawangan Kejuruteraan Awam & Struktur

Ir. Ahmad Ridzuan bin Abu Bakar Ir. Zamilah binti Said Ir. Redzuan bin Jaafar Ir. Raja Nazaruddin bin Raja Zainal Wan Rizana binti Wan Muhammad

- Ir. Amisah binti Ahwang
- Ir. Budi Iskandar bin Ibrahim

# FORMAT TEKS

| JENIS TEKS    | СОΝТОН        | KETERANGAN                                            |
|---------------|---------------|-------------------------------------------------------|
| Normal Italic | Clean-up      | Perkataan Bahasa Inggeris yang tidak diterjemahkan ke |
|               | Drafting      | Bahasa Melayu                                         |
|               | System Family |                                                       |
| Bold Italic   | Link          | Terma perisian yang digunapakai di dalam dokumen ini  |
|               | Level         |                                                       |
| Bold          | LAMPIRAN A    | Rujukan Lampiran, Bab dan Dokumen yang terdapat di    |
|               |               | dalam dokumen ini                                     |

# AKRONIM

| AKRONIM | KETERANGAN                    |
|---------|-------------------------------|
| MPT     | Manual Penggunaan Templat     |
| BIM     | Building Information Modeling |
| 2D      | Dua dimensi                   |
| 3D      | Tiga dimensi                  |
| ST      | Struktur                      |
| IP      | In-place (tuang disitu)       |
| PC      | Pre-Cast (pra-tuang)          |
| str-fr  | Structural Framing            |
| BR      | Beam Rectangle                |
| AR      | Arkitek                       |
| ME      | Mekanikal                     |
| EL      | Elektrik                      |
| WIP     | Work in Progress              |

#### ISI KANDUNGAN

| PEN  | GENALAN                                                                                                    | 1                                                                                                    |
|------|----------------------------------------------------------------------------------------------------|----------------------------------------------------------------------------------------------------|
| KON  | ISEP PENGGUNAAN TEMPLAT BIM JKR (STRUKTUR)                                                                                                    | 1                                                                                                    |
| PEM  | IBAHAGIAN TEMPLAT REVIT PROJEK STRUKTUR                                                                                                    | 3                                                                                                    |
| PRO  | DJECT INFORMATION                                                                                                    | 5                                                                                                    |
| 4.1  | Pengenalan Project Information                                                                                                    | 5                                                                                                    |
|      | 4.1.1 Project Information Interface                                                                                                    | 5                                                                                                    |
| 4.2  | Fungsi Project Information                                                                                                    | 5                                                                                                    |
| 4.3  | Penggunaan Project Information                                                                                                    |                                                                                                    |
|      | 4.3.1 Menvalin Maklumat Sedia Ada Projek Daripada Fail Model Arkitek (Transfer Project Standards)                                                                      | 6                                                                                                    |
|      | 4.3.2 Mengisi Maklumat Berkaitan Rekabentuk Struktur ke dalam Model Struktur                                                                                           | 8                                                                                                    |
| STR  | UCTURAL SETTINGS                                                                                                    | 10                                                                                                    |
| 5.1  | Pengenalan Structural Settings                                                                                                    | 10                                                                                                    |
|      | 5.1.1 Structural Settings Interface                                                                                                    | 10                                                                                                    |
| PRO  | JECT BROWSER                                                                                                    | 11                                                                                                    |
| 6.1  | Pengenalan Project Browser                                                                                                    | 11                                                                                                    |
|      | 6.1.1 Project Browser Interface                                                                                                    | 11                                                                                                    |
| 6.2  | Fungsi Project Browser                                                                                                    | 11                                                                                                    |
| 6.3  | Penggunaan Project Browser                                                                                                    | 12                                                                                                    |
|      | 6.3.1 Views                                                                                                    | 12                                                                                                    |
|      | 6.3.2 Legend                                                                                                    | 24                                                                                                    |
|      | 6.3.3 Schedules/Quantities                                                                                                    | 25                                                                                                    |
|      | 6.3.4 Sheets                                                                                                    | 29                                                                                                    |
|      | 6.3.5 Families                                                                                                    | 31                                                                                                    |
|      | 6.3.6 Revit Links                                                                                                    | 38                                                                                                    |
|      | 6.3.7 Filter                                                                                                    | 40                                                                                                    |
| VIEV | V TEMPLATE                                                                                                    | 43                                                                                                    |
| 7.1  | Pengenalan View Template                                                                                                    | 43                                                                                                    |
| 7.2  | Fungsi View Template                                                                                                    | 44                                                                                                    |
| 7.3  | Penggunaan View Template                                                                                                    | 44                                                                                                    |
| PAR  | AMETER                                                                                                    | 46                                                                                                    |
| 8.1  | Pengenalan Parameter                                                                                                    | 46                                                                                                    |
| 8.2  | Fungsi Parameter                                                                                                    | 47                                                                                                    |
| 8.3  | Penggunaan Parameter                                                                                                    | 48                                                                                                    |
| PRIN | NT SETTINGS                                                                                                    | 51                                                                                                    |
| 9.1  | Pengenalan Print Settings                                                                                                    | 51                                                                                                    |
| 9.2  | Fungsi Print Settings                                                                                                    | 51                                                                                                    |
| 9.3  | Penggunaan Print Settings                                                                                                    | 52                                                                                                    |
|      | PEN<br>KON<br>PEW<br>PRC<br>4.1<br>4.2<br>4.3<br>STR<br>5.1<br>PRC<br>6.1<br>6.2<br>6.3<br>VIEV<br>7.1<br>7.2<br>7.3<br>PAR<br>8.1<br>8.2<br>8.3<br>PRII<br>9.2<br>9.3 | PENGENALAN.<br>KONSEP PENGGUNAAN TEMPLAT BIM JKR (STRUKTUR).<br>PEMBAHAGIAN TEMPLAT REVIT PROJEK STRUKTUR.<br>PROJECT INFORMATION<br>4.1 Pengenalan Project Information<br>4.1.1 Project Information<br>4.2 Fungsi Project Information<br>4.3 Penggunaan Project Information<br>4.3 Menyalin Makumat Sedia Ada Projek Daripada Fail Model Arkitek (Transfer Project Standards).<br>4.3.2 Mengisi Makumat Sedia Ada Projek Daripada Fail Model Arkitek (Transfer Project Standards).<br>4.3.2 Mengisi Makumat Sedia Ada Projek Daripada Fail Model Arkitek (Transfer Project Standards).<br>4.3.2 Mengisi Makumat Sedia Ada Projek Daripada Fail Model Arkitek (Transfer Project Standards).<br>4.3.2 Mengisi Makumat Sedia Ada Projek Daripada Fail Model Struktur<br>STRUCTURAL SETTINGS<br>5.1 Pengenalan Structural Settings<br>5.1.1 Structural Settings Interface.<br>PROJECT BROWSER<br>6.1 Pengenalan Project Browser<br>6.1.1 Project Browser<br>6.1.1 Project Browser<br>6.3.1 Views.<br>6.3.2 Legend<br>6.3.3 Schedules/Quantities<br>6.3.4 Sheets<br>6.3.4 Sheets<br>6.3.5 Families<br>6.3.6 Shevit Links<br>6.3.7 Filter<br>VIEW TEMPLATE<br>7.1 Pengenalan View Template<br>7.3 Penggunaan View Template<br>7.3 Penggunaan View Template<br>7.3 Penggunaan View Template<br>7.3 Penggunaan Parameter<br>8.1 Pengenalan Parameter<br>8.1 Pengenalan Parameter<br>8.1 Pengenalan Parameter<br>8.1 Pengenalan Pint Settings<br>9.1 Pengenalan Pint Settings<br>9.1 Pengenalan Print Settings<br>9.2 Fungsi Parameter<br>9.3 Penggunaan Parameter<br>9.3 Penggunaan Parameter<br>9.3 Penggunaan Parameter<br>9.3 Penggunaan Parameter<br>9.3 Penggunaan Parameter<br>9.3 Penggunaan Parameter<br>9.3 Penggunaan Parameter<br>9.3 Penggunaan Parameter<br>9.4 Pengenalan Pint Settings<br>9.3 Penggunaan Parameter<br>9.3 Penggunaan Parameter<br>9.4 Pengenalan Pint Settin |

#### SENARAI RAJAH

| Rajah 1: Carta alir umum konsep penggunaan Template Struktur BIM JKR | 2  |
|----------------------------------------------------------------------|----|
| Rajah 2: Paparan muka perisian Revit Struktur                        | 4  |
| Rajah 3: Project Information Interface                               | 5  |
| Rajah 4: Structural Settings Interface                               | 10 |
| Rajah 5: Project Browser Interface bagi disiplin Struktur            | 11 |
| Rajah 6: Contoh Legend sepertimana di dalam Templat Revit Struktur   | 24 |
| Rajah 7: Contoh Tetapan di dalam Schedules/Quantities                | 26 |
| Rajah 8: Schedules/Quantities bagi data rekabentuk                   | 26 |
| Rajah 9: Schedules/Quantities bagi data kuantiti ukur bahan          | 27 |
| Rajah 10: Schedules/Quantities bagi data rekod aset                  | 27 |
| Rajah 11: Sheets yang disediakan di dalam Templat Struktur           | 29 |
| Rajah 12: Contoh View Template                                       | 43 |
| Rajah 13: Contoh maklumat yang diisi di dalam Type Parameter         | 46 |
| Rajah 14: Contoh maklumat yang diisi di dalam Instance Parameter     | 46 |
| Rajah 15: Contoh tetapan Print Settings                              | 51 |

#### MANUAL PENGGUNAAN TEMPLAT BIM JKR (STRUKTUR)

#### 1 PENGENALAN

Templat ditakrifkan sebagai jenis fail yang telah dipiawaikan (*standard*). Ia juga digunakan di dalam perisian komputer sebagai contoh pra-format dan mengandungi satu set elemen tetapan bertujuan untuk mewujudkan keseragaman tetapan mengikut kehendak dan keperluan penggunaan yang berulang kali.

Templat yang disediakan mengandungi tetapan seperti berikut:

- i. Project Information
- ii. Project Settings
- iii. Project Browser (Project Views)
- iv. View Template
- v. Parameter
- vi. Print Settings

Templat *Revit* dibangunkan untuk membantu perekabentuk menyeragamkan tetapan, mempercepatkan penyediaan model dan dokumentasi yang konsisten.

#### 2 KONSEP PENGGUNAAN TEMPLAT BIM JKR (STRUKTUR)

Templat Struktur BIM JKR telah dibangunkan dalam perisian **Autodesk Revit** (Format .rte). Templat ini disediakan dengan ketetapan umum yang lazim digunakan di dalam pembangunan Model Struktur. BIM Modeler akan menggunakan templat ini dalam proses pembangunan dan pengemaskinian Model Struktur. Semua maklumat rekabentuk, pembinaan dan aset akan diisi di dalam ruang yang terdapat dalam templat dari semasa ke semasa.

Selain itu, templat ini juga boleh diubahsuai mengikut kesesuaian dan keperluan projek. Walau bagaimanapun, perkara ini perlu dirujuk atau dimaklumkan kepada Unit BIM sekiranya terdapat keperluan tambahan terhadap tetapan sedia ada di dalam templat.

Rajah 1 menunjukkan carta alir umum konsep penggunaan Templat Struktur BIM JKR.

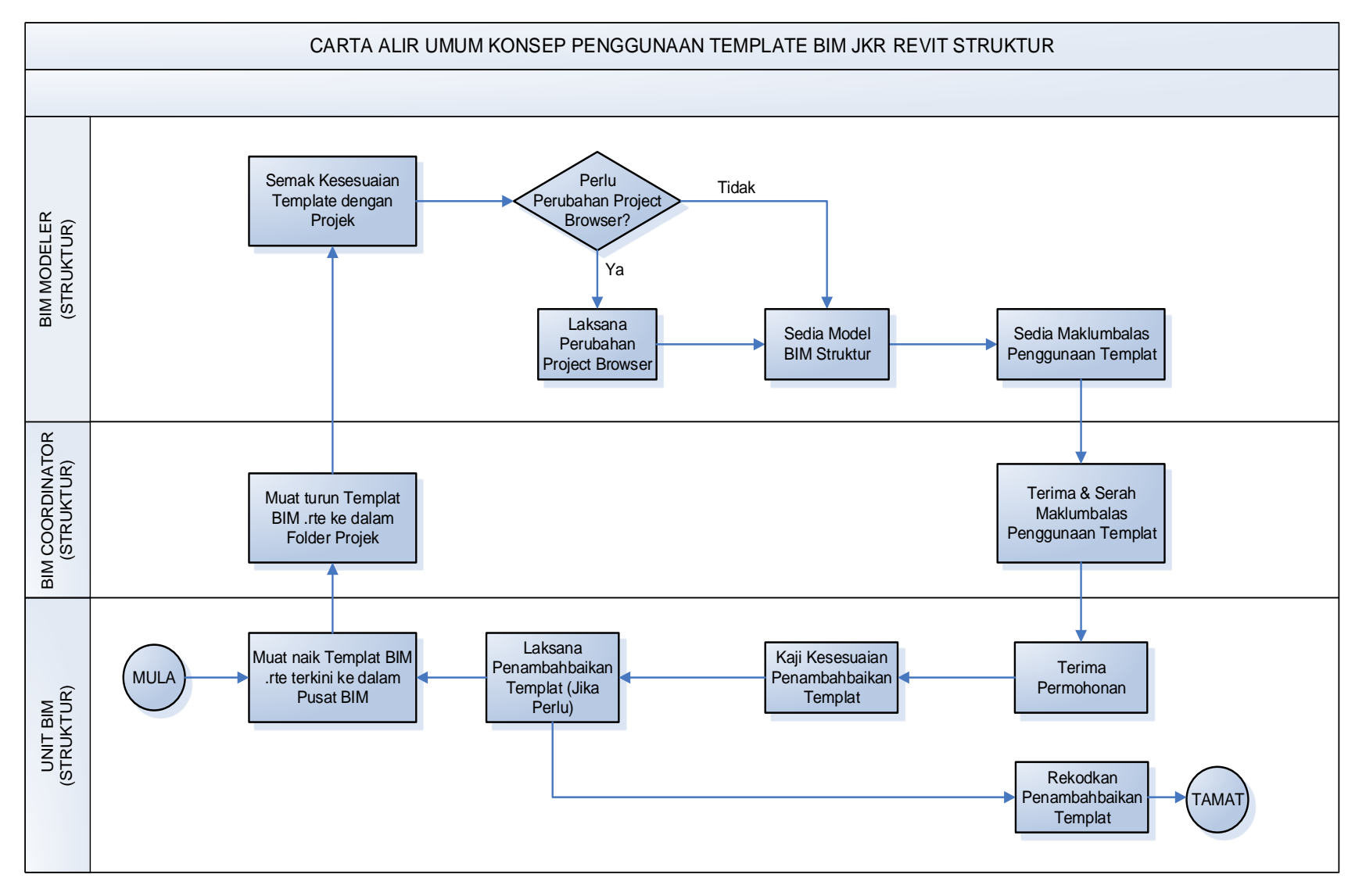

Rajah 1: Carta alir umum konsep penggunaan Template BIM JKR Revit Struktur

Untuk memulakan proses pembangunan model, perekabentuk perlu mendapatkan templat **Revit** terkini melalui kaedah berikut.

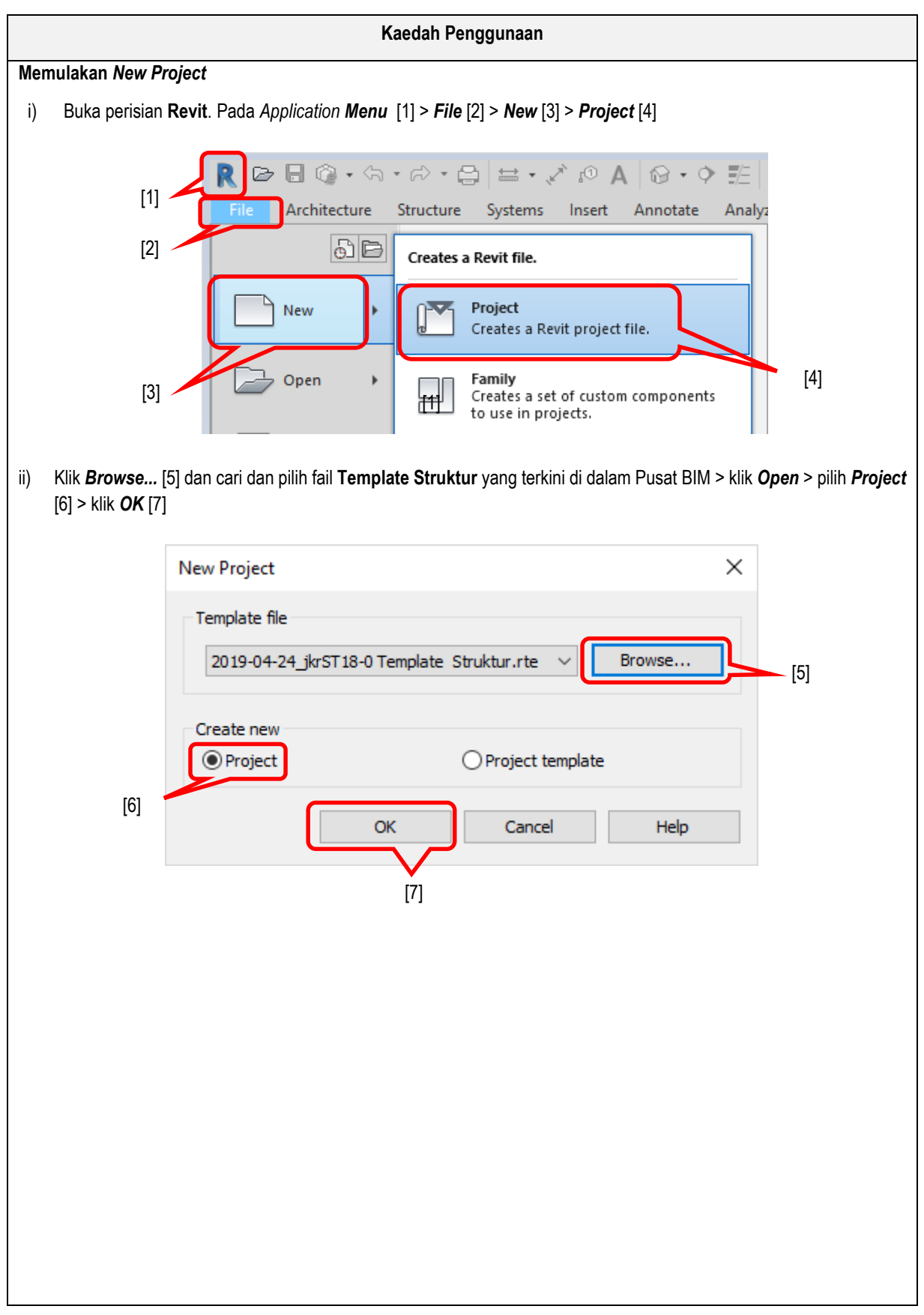

#### 3 PEMBAHAGIAN TEMPLAT REVIT PROJEK STRUKTUR

Templat Struktur BIM telah dibangunkan dengan menetapkan tetapan utama seperti berikut :

- i. Project Information
- ii. Structural Settings
- iii. Project Browser
- iv. View Template
- v. Parameter
- vi. Print Settings

Fungsi dan cara penggunaan templat setiap tetapan utama yang digunakan di dalam projek akan diterangkan dalam bab seterusnya.

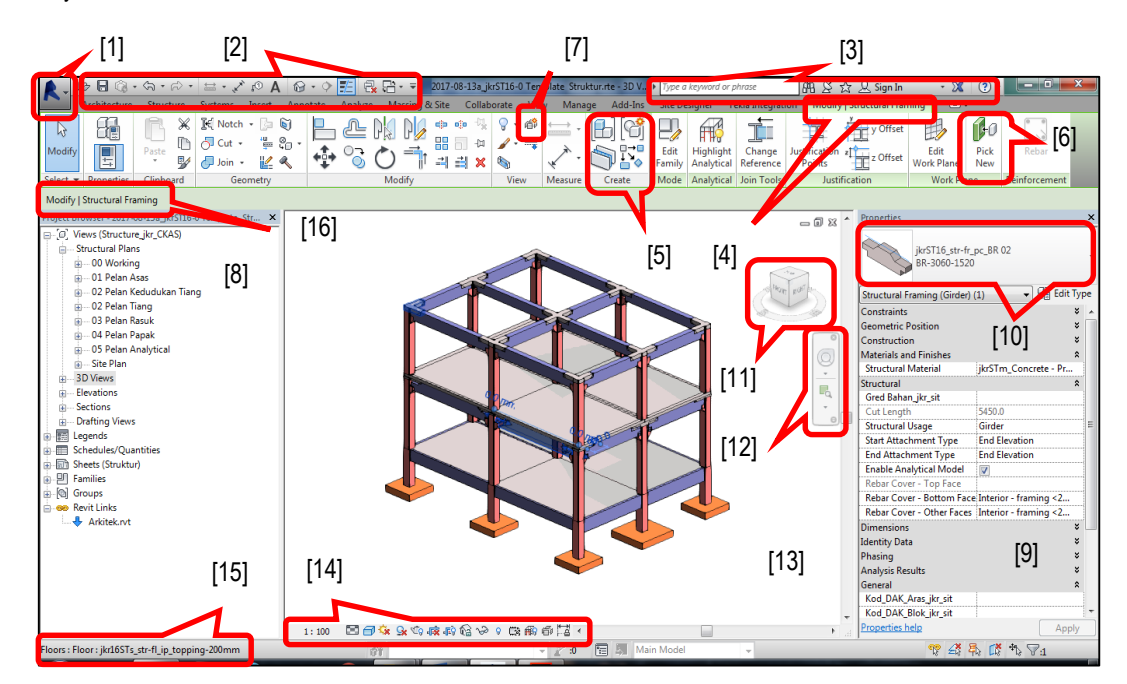

Rajah 2: Paparan Muka (user interface) Perisian Revit

Rajah 2 menunjukkan paparan muka perisian **Revit** dan penerangannya adalah seperti di bawah:

| No. | Penerangan           |
|-----|----------------------|
| 1.  | Application button   |
| 2.  | Quick access toolbar |
| 3.  | Info center          |
| 4.  | Tab                  |
| 5.  | Panel                |
| 6.  | Ribbon               |
| 7.  | Tool/Icon            |
| 8.  | Project browser      |

| No. | Penerangan                 |
|-----|----------------------------|
| 9.  | Properties pallete         |
| 10. | Type selector              |
| 11. | View cube navigation       |
| 12. | Steering wheels navigation |
| 13. | Drawing area               |
| 14. | View control bar           |
| 15. | Status bar                 |
| 16. | Options bar                |

#### 4 PROJECT INFORMATION

#### 4.1 Pengenalan Project Information

**Project Information** mengandungi informasi model sesebuah projek seperti nama dan alamat projek, status projek, nama dan alamat pelanggan, tarikh pelaksanaan projek dan lain-lain. Informasi ini akan dimasukkan secara berperingkat mengikut fasa pelaksanaan projek. Informasi yang terkandung di dalam **Project Information** juga boleh dimasukkan ke dalam jadual dan digunakan pada *Title Block* (**Sheet**).

#### 4.1.1 Project Information Interface

Aturan untuk membuka Project Information Interface 🍱 adalah seperti berikut:

Klik pada tab *Manage* > panel *Settings* > *Project Information* 

| amily: System Family: Project Information                                                                                                    | ▼ Load                                                                                                    |
|----------------------------------------------------------------------------------------------------|----------------------------------------------------------------------------------------------------|
| ype:                                                                                                    | Edit Type                                                                                                    |
| stance Parameters - Control selected or to-be-cre                                                                                                    | eated instance                                                                                                    |
| Parameter                                                                                                    | Value                                                                                                    |
| ext                                                                                                    |                                                                                                    |
| engarah Kanan ST jkr sit                                                                                                    | IR. MUHAMMAD AZMAN BIN JAMRUS                                                                                                    |
| Pengarah_Khidmat_Pakar_ST_jkr_sit                                                                                                    | IR. MOHD NOOR AZUDIN BIN MANSOR                                                                                                    |
| urutera Awam Penguasa Kanan ST jkr sit                                                                                                    | IR. FAZILAH BINTI MUSA                                                                                                    |
| lurutera_Awam_Kanan_ST_jkr_sit                                                                                                    | IR. AHMAD RIDZUAN BIN ABU BAKAR                                                                                                    |
| Jurutera_Awam_Pereka_ST_jkr_sit                                                                                                    | NOOR ASYIKIN BINTI SEPIAI                                                                                                    |
| Jurutera_Awam_Penyemak_ST_jkr_sit                                                                                                    | IR. MOHD FAIZ BIN SHAPIAI                                                                                                    |
| Pelukis_Pelan_Awam_ST_jkr_sit                                                                                                    | NORHASIAH BINTI MOHD NOR                                                                                                    |
| Pengarah_Rekabentuk_ST_jkr_sit                                                                                                    |                                                                                                    |
| Identity Data                                                                                                    |                                                                                                    |
|                                                                                                    |                                                                                                    |
| Organization Name                                                                                                    | CAWANGAN PERANCANGAN ASET BERSEPADU, IBU PEJABAT JKR MALAYSIA                                                                                                    |
| Organization Name<br>Organization Description                                                                                                    | CAWANGAN PERANCANGAN ASET BERSEPADU, IBU PEJABAT JKR MALAYSIA<br>UNIT BUILDING INFORMATION MODELING, BAHAGIAN PENGURUSAN PROJEK KOMPLEKS                                                                                                    |
| Organization Name<br>Organization Description<br>Building Name                                                                                                    | CAWANGAN PERANCANGAN ASET BERSEPADU, IBU PEJABAT JKR MALAYSIA<br>UNIT BUILDING INFORMATION MODELING, BAHAGIAN PENGURUSAN PROJEK KOMPLEKS                                                                                                    |
| Organization Name<br>Organization Description<br>Building Name<br>Author                                                                                                    | CAWANGAN PERANCANGAN ASET BERSEPADU, IBU PEJABAT JKR MALAYSIA<br>UNIT BUILDING INFORMATION MODELING, BAHAGIAN PENGURUSAN PROJEK KOMPLEKS                                                                                                    |
| Organization Name<br>Organization Description<br>Building Name<br>Author<br>Energy Analysis                                                                                                    | CAWANGAN PERANCANGAN ASET BERSEPADU, IBU PEJABAT JKR MALAYSIA<br>UNIT BUILDING INFORMATION MODELING, BAHAGIAN PENGURUSAN PROJEK KOMPLEKS                                                                                                    |
| Organization Name<br>Organization Description<br>Building Name<br>Author<br>Energy Analysis<br>Energy Settings                                                                                                    | CAWANGAN PERANCANGAN ASET BERSEPADU, IBU PEJABAT JKR MALAYSIA<br>UNIT BUILDING INFORMATION MODELING, BAHAGIAN PENGURUSAN PROJEK KOMPLEKS<br>Edit                                                                                                    |
| Organization Name<br>Organization Description<br>Building Name<br>Author<br>Energy Analysis<br>Energy Settings<br>Data                                                                                                    | CAWANGAN PERANCANGAN ASET BERSEPADU, IBU PEJABAT JKR MALAYSIA<br>UNIT BUILDING INFORMATION MODELING, BAHAGIAN PENGURUSAN PROJEK KOMPLEKS                                                                                                    |
| Organization Name<br>Organization Description<br>Building Name<br>Author<br>Energy Analysis<br>Energy Settings<br>Data<br>Other                                                                                                    | CAWANGAN PERANCANGAN ASET BERSEPADU, IBU PEJABAT JKR MALAYSIA<br>UNIT BUILDING INFORMATION MODELING, BAHAGIAN PENGURUSAN PROJEK KOMPLEKS<br>Edit                                                                                                    |
| Organization Name<br>Organization Description<br>Building Name<br>Author<br>Energy Analysis<br>Energy Settings<br>Data<br>Other<br>Project Issue Date                                                                                                    | CAWANGAN PERANCANGAN ASET BERSEPADU, IBU PEJABAT JKR MALAYSIA<br>UNIT BUILDING INFORMATION MODELING, BAHAGIAN PENGURUSAN PROJEK KOMPLEKS<br>Edit                                                                                                    |
| Organization Name<br>Organization Description<br>Building Name<br>Author<br>Energy Analysis<br>Energy Settings<br>Data<br>Other<br>Project Issue Date<br>Project Status                                                                                                    | CAWANGAN PERANCANGAN ASET BERSEPADU, IBU PEJABAT JKR MALAYSIA<br>UNIT BUILDING INFORMATION MODELING, BAHAGIAN PENGURUSAN PROJEK KOMPLEKS<br>Edit<br>Issue Date                                                                                                    |
| Organization Name<br>Organization Description<br>Building Name<br>Author<br>Energy Analysis<br>Energy Settings<br>Data<br>Other<br>Project Issue Date<br>Project Status<br>Client Name                                                                                                    | CAWANGAN PERANCANGAN ASET BERSEPADU, IBU PEJABAT JKR MALAYSIA UNIT BUILDING INFORMATION MODELING, BAHAGIAN PENGURUSAN PROJEK KOMPLEKS Edit Issue Date LUKISAN TERPERINCI KEMENTERIAN PENDIDIKAN MALAYSIA                                                                                                    |
| Organization Name<br>Organization Description<br>Building Name<br>Author<br>Energy Analysis<br>Energy Settings<br>Data<br>Other<br>Project Issue Date<br>Project Status<br>Client Name<br>Project Address                                                                                          | CAWANGAN PERANCANGAN ASET BERSEPADU, IBU PEJABAT JKR MALAYSIA UNIT BUILDING INFORMATION MODELING, BAHAGIAN PENGURUSAN PROJEK KOMPLEKS Edit Issue Date LUKISAN TERPERINCI KEMENTERIAN PENDIDIKAN MALAYSIA Enter address here                                                                                                    |
| Organization Name Organization Name Author Energy Analysis Energy Settings Data Other Project Status Client Name Project Address Project Address Project Name                                                                                                    | CAWANGAN PERANCANGAN ASET BERSEPADU, IBU PEJABAT JKR MALAYSIA UNIT BUILDING INFORMATION MODELING, BAHAGIAN PENGURUSAN PROJEK KOMPLEKS Edit  Issue Date LUKISAN TERPERINCI KEMENTERIAN PENDIDIKAN MALAYSIA Enter address here REKABENTUK PRE-APPROVED PLAN (PAP) DI BAWAH RMK 11                                                                                                    |
| Organization Name Organization Name Author Energy Analysis Energy Settings Data Other Project Issue Date Project Status Client Name Project Name Project Name Project Name Project Name Project Name                                                                                               | CAWANGAN PERANCANGAN ASET BERSEPADU, IBU PEJABAT JKR MALAYSIA UNIT BUILDING INFORMATION MODELING, BAHAGIAN PENGURUSAN PROJEK KOMPLEKS Edit Edit Issue Date UKISAN TERPERINCI KEMENTERIAN PENDIDIKAN MALAYSIA Enter address here REKABENTUK PRE-APPROVED PLAN (PAP) DI BAWAH RMK 11                                                                                                    |
| Organization Name<br>Organization Description<br>Building Name<br>Author<br>Energy Analysis<br>Energy Settings<br>Data<br>Other<br>Project Issue Date<br>Project Status<br>Client Name<br>Project Address<br>Project Name<br>Project Number<br>Bahagian_Unit_jkr_si                                | CAWANGAN PERANCANGAN ASET BERSEPADU, IBU PEJABAT JKR MALAYSIA UNIT BUILDING INFORMATION MODELING, BAHAGIAN PENGURUSAN PROJEK KOMPLEKS Edit Edit Issue Date UKISAN TERPERINCI KEMENTERIAN PENDIDIKAN MALAYSIA Enter address here REKABENTUK PRE-APPROVED PLAN (PAP) DI BAWAH RMK 11 BAHAGIAN PENDIDIKAN                                                                                                    |
| Organization Name<br>Organization Name<br>Building Name<br>Author<br>Energy Analysis<br>Energy Settings<br>Data<br>Other<br>Project Issue Date<br>Project Status<br>Client Name<br>Project Address<br>Project Name<br>Project Number<br>Bahagian , Unit , jkr_si<br>Project Building's Name        | CAWANGAN PERANCANGAN ASET BERSEPADU, IBU PEJABAT JKR MALAYSIA<br>UNIT BUILDING INFORMATION MODELING, BAHAGIAN PENGURUSAN PROJEK KOMPLEKS<br>Edit<br>Edit<br>Issue Date<br>LUKISAN TERPERINCI<br>KEMENTERIAN PENDIDIKAN MALAYSIA<br>Enter address here<br>REKABENTUK PRE-APPROVED PLAN (PAP) DI BAWAH RMK 11<br>BAHAGIAN PENDIDIKAN<br>KEMUDAHAN SEKOLAH - PRA SEKOLAH JENIS 2 - 2 BILIK DARJAH                |
| Organization Name<br>Organization Name<br>Author<br>Energy Analysis<br>Energy Settings<br>Data<br>Other<br>Project Issue Date<br>Project Status<br>Client Name<br>Project Address<br>Project Name<br>Project Number<br>Bahagian , Unit , jkr_si<br>Project Building's Name<br>Tarikh (Bulan/Tahun) | CAWANGAN PERANCANGAN ASET BERSEPADU, IBU PEJABAT JKR MALAYSIA<br>UNIT BUILDING INFORMATION MODELING, BAHAGIAN PENGURUSAN PROJEK KOMPLEKS<br>Edit<br>Edit<br>Issue Date<br>LUKISAN TERPERINCI<br>KEMENTERIAN PENDIDIKAN MALAYSIA<br>Enter address here<br>REKABENTUK PRE-APPROVED PLAN (PAP) DI BAWAH RMK 11<br>BAHAGIAN PENDIDIKAN<br>KEMUDAHAN SEKOLAH - PRA SEKOLAH JENIS 2 - 2 BILIK DARJAH<br>AUGUST 2017 |
| Organization Name<br>Organization Name<br>Author<br>Energy Analysis<br>Energy Settings<br>Data<br>Other<br>Project Issue Date<br>Project Status<br>Client Name<br>Project Address<br>Project Name<br>Project Number<br>Bahagian_Unit_jkr_si<br>Project Building's Name<br>Tarikh (Bulan/Tahun)     | CAWANGAN PERANCANGAN ASET BERSEPADU, IBU PEJABAT JKR MALAYSIA<br>UNIT BUILDING INFORMATION MODELING, BAHAGIAN PENGURUSAN PROJEK KOMPLEKS<br>Edit<br>Issue Date<br>LUKISAN TERPERINCI<br>KEMENTERIAN PENDIDIKAN MALAYSIA<br>Enter address here<br>REKABENTUK PRE-APPROVED PLAN (PAP) DI BAWAH RMK 11<br>BAHAGIAN PENDIDIKAN<br>KEMUDAHAN SEKOLAH - PRA SEKOLAH JENIS 2 - 2 BILIK DARJAH<br>AUGUST 2017         |
| Organization Name Organization Name Organization Description Building Name Author Energy Analysis Energy Settings Data Other Project Issue Date Project Status Client Name Project Address Project Name Project Number Bahagian_Unit_jkr_si Project Building's Name Tarikh (Bulan/Tahun)           | CAWANGAN PERANCANGAN ASET BERSEPADU, IBU PEJABAT JKR MALAYSIA<br>UNIT BUILDING INFORMATION MODELING, BAHAGIAN PENGURUSAN PROJEK KOMPLEKS<br>Edit<br>Edit<br>Issue Date<br>LUKISAN TERPERINCI<br>KEMENTERIAN PENDIDIKAN MALAYSIA<br>Enter address here<br>REKABENTUK PRE-APPROVED PLAN (PAP) DI BAWAH RMK 11<br>BAHAGIAN PENDIDIKAN<br>KEMUDAHAN SEKOLAH - PRA SEKOLAH JENIS 2 - 2 BILIK DARJAH<br>AUGUST 2017 |

Rajah 3: Project Information Interface

#### 4.2 Fungsi Project Information

*Project Information* berfungsi sebagai pengkalan data yang menyimpan maklumat projek dan rekabentuk. Terdapat dua (2) sumber maklumat yang perlu dimasukkan ke dalam *Project Information* iaitu :

- i. Maklumat projek Data yang diambil daripada fail model arkitek
- ii. Maklumat rekabentuk struktur Data berkaitan rekabentuk struktur yang diisi oleh perekabentuk

#### 4.3 Penggunaan Project Information

4.3.1 Menyalin Maklumat Sedia Ada Projek Daripada Fail Model Arkitek (Transfer Project Standards)

|                              | ATURAN DAN KETERANGAN BERGAMBAR                                                                                                    |
|------------------------------|----------------------------------------------------------------------------------------------------|
| Memilih maklumat di d        | dalam <i>Project Inf</i> o dan <i>Project Parameter</i> dalam Fail Model Arkitek yang hendak disalin.                                                                                                    |
| iii) Klik [1] tab <b>M</b> a | anage > [2] 🚰 Transfer Project Standards (pada panel Settings)                                                                                                    |
| Analyze Ma<br>Materials      | ▼       2016-05-30a_jkrEL16-3_(BEdeA1_14-p01)_A1_w-01_(D) Dew       ▶       Type a keyword or phrase         assing & Site       Collaborate       View       Manage       Add-Ins       Modify       ▼         bject Styles       Image       Project Parameters       Image       Transfer Project Standards       Image       Image       Image       Add-Ins       Modify       ▼         haps       Image       Project Units       Image       Purge Unused       Image       Additional                                                                                                    |
| ₽ <u>₩</u> P                 | roject Information 🛃 Share Parameters 🗰 🔹 Settings *                                                                                                    |
|                              | [1] [2]                                                                                                    |
| iv) Pilih [3] <b>Proje</b>   | oct Info > klik [4] OK                                                                                                    |
|                              | Select Items To Copy                                                                                                    |
|                              | Copy from: 2017-09-09a_jkr16ST-3_(BE                                                                                                    |
| [3]                          | Print Settings   Project Info   Project Parameters   Railing Types   Ramp Types   Rebar Cover Settings   Rebar Types   Reinforcement Settings   Reveal Types   Revision Settings   Roof Soffit Settings   Image: Setting Setting Sett |

| Project Information                                                                                  |                                                                                                    |     |
|----------------------------------------------------------------------------------------------------|----------------------------------------------------------------------------------------------------|-----|
| amily: System Family: Project Information                                                            | ✓ Load                                                                                                    |     |
| ype:                                                                                                 | ✓ Edit Type                                                                                                    |     |
| instance Parameters - Control selected or to-be-c                                                    | created instance                                                                                                  |     |
| Parameter                                                                                            | Value                                                                                                    |     |
| Jurutera_Awam_Penyemak                                                                               | MOHD NOR AFANDI BIN RAMANI                                                                                        |     |
| No_Lukisan_Elektronik_ST_jkr_sit                                                                     | P-PS2/04/14/PEL 16/BEdeA1                                                                                         |     |
| Jurutera_Awam_Pereka_ST_jkr_sit                                                                      | NOOR ASYIKIN BINTI SEPIAI                                                                                         |     |
| Jurutera_Awam_Penyemak_ST_jkr_sit                                                                    | Ir MOHD FAIZ BIN SHAPIAI                                                                                          |     |
| Pelukis_Pelan_Awam_ST_jkr_sit                                                                        | MOHD LOKMAN BIN SEMAN                                                                                             |     |
| No_Model_BIM_ST_jkr_sit                                                                              | 2016-06-04a_jkrST15-3_(BEps02)                                                                                    |     |
| Pengarah_Kanan_ST_jkr_sit                                                                            | Ir. HAJI MOHAMAD ZULKEFLY BIN SULAIMAN                                                                            |     |
| Jurutera_Awam_Penguasa_ST_jkr_sit                                                                    | Ir. AHMAD RIDZUAN BIN ABU BAKAR                                                                                   |     |
| Jurutera_Awam_Kanan_ST_jkr_sit                                                                       | Ir MOHD FAIZ BIN SHAPIAI                                                                                          |     |
| Pengarah_Khidmat_Pakar_ST_jkr_sit                                                                    | Ir HJ BADIOEZAMAN BIN AB. KHALIK                                                                                  |     |
| Jurutera_Awam_Penguasa_Kanan_ST_jkr_sit                                                              | Ir. AHMAD BIN SHAH                                                                                                |     |
| Dimodel_ST_jkr_sit                                                                                   | LOKMAN                                                                                                    |     |
| Model_Disemak_ST_jkr_sit                                                                             | LEEN                                                                                                    |     |
| Identity Data                                                                                        |                                                                                                    | \$  |
| Organization Name                                                                                    | CAWANGAN PERANCANGAN ASET BERSEPADU. IBU PEJABAT JKR MAI AYSIA                                                    |     |
| Organization Description                                                                             | BAHAGIAN STRUKTUR PENDIDIKAN                                                                                      |     |
| Building Name                                                                                        | DEWAN SERBAGUNA                                                                                                   |     |
| Author                                                                                               | LOKMAN                                                                                                    |     |
| Fnerov Analysis                                                                                      |                                                                                                    | \$  |
| Energy Settings                                                                                      | Edit                                                                                                    | ^   |
| D (                                                                                                  | <u> </u>                                                                                                    |     |
| Data                                                                                                 |                                                                                                    | Ŷ   |
| Other                                                                                                |                                                                                                    | *   |
| Project Issue Date                                                                                   | JANUARI 2019                                                                                                    |     |
| Project Status                                                                                       | LUKISAN TERPERINCI                                                                                                |     |
| Client Name                                                                                          | KEMENTERIAN PENDIDIKAN MALAYSIA                                                                                   |     |
| Droject Address                                                                                      | Enter address here                                                                                                |     |
| FTOJECT AUDIESS                                                                                      | REKABENTUK PRE-APPROVED PLAN (PAP) DI BAWAH RMK 11                                                                |     |
| Project Name                                                                                         | 140.004                                                                                                    |     |
| Project Name<br>Project Name<br>Project Number                                                       | 19-001                                                                                                    |     |
| Project Name<br>Project Name<br>Project Number<br>Bahagian_Unit_jkr_si                               | BAHAGIAN STRUKTUR PENDIDIKAN & PENG. TINGGI                                                                       |     |
| Project Name<br>Project Namber<br>Bahagian_Unit_ikr_si<br>Project Building's Name                    | BAHAGIAN STRUKTUR PENDIDIKAN & PENG. TINGGI<br>KEMUDAHAN SEKOLAH - PRA SEKOLAH JENIS 2 - 2 BILIK DARJAH           |     |
| Project Address<br>Project Name<br>Project Number<br>Bahagian_Unit_jkr_si<br>Project Building's Name | BAHAGIAN STRUKTUR PENDIDIKAN & PENG, TINGGI<br>KEMUDAHAN SEKOLAH - PRA SEKOLAH JENIS 2 - 2 BILIK DARJAH<br>OK Car | cel |

#### 4.3.2 Mengisi Maklumat Berkaitan Rekabentuk Struktur ke dalam Model Struktur

| Kaedah Penggunaan |       |                                 |                                |                             |           |                     |   |
|-------------------|-------|---------------------------------|--------------------------------|-----------------------------|-----------|---------------------|---|
| Ме                | ngisi | maklumat di dalam Projec        | ct Information dan Pro         | iect Parameter dalam Mo     | del Strul | ktur                |   |
|                   |       |                                 |                                |                             |           |                     |   |
| vi)               | Klik  | [1] tab <i>Manage</i> > [2] 🍱 P | <b>roject Information</b> (pag | la panel <b>Settings</b> )  |           |                     |   |
|                   |       | ▶ 🏂 🗟 🖓 🖬 • 🔻 2016-             | 05-30a_jkrEL16-3_(BEdeA1_      | 14-p01)_A1_w-01_(D) Dew     | ▶ Туре а  | a keyword or phrase | ] |
|                   |       | Analyze Massing & Site          | Collaborate View               | Manage Add-Ins Modif        | y 📼       | •                   |   |
|                   |       | 🕋 🤁 Object Styles               | 🗑 Project Paramet              | ers 📲 Transfer Project Star | ndards    | E B                 |   |
|                   |       | Materials 🕅 Snaps               | 🖳 Project Unit                 | 🗓 Purge Unused              | 1         | Additional          |   |
|                   |       | Project Informa                 | ation 🛃 Shared Paramet         | ers                         | 1         | Settings            |   |
|                   |       |                                 | Set                            | ttings                      |           |                     |   |
|                   |       |                                 |                                |                             |           |                     |   |
|                   |       | [2]                             | [1]                            |                             |           |                     |   |
|                   |       |                                 |                                |                             |           |                     |   |
|                   | vii)  | Isi maklumat pada ruang V       | /alue yang berkaitan [3]       | di dalam Project Propert    | ties      |                     |   |
|                   | viii) | Klik [4] <b>OK</b>              |                                |                             |           |                     |   |

| Family:    | y: System Family: Project Information V Load |                                                               |  |  |
|------------|----------------------------------------------|---------------------------------------------------------------|--|--|
| Type:      |                                              | ✓ Edit Type                                                   |  |  |
| Tastasa D  |                                              |                                                               |  |  |
|            | Parameters - Control selected or to-be-cre   | Velue A                                                       |  |  |
| lurutera   |                                              |                                                               |  |  |
| No Lukie   | can Elektronik ST ikr sit                    |                                                               |  |  |
| lurutera   | Awam Dereka ST ikr sit                       |                                                               |  |  |
| Jurutera   | Awam Penyemak ST ikr sit                     |                                                               |  |  |
| Pelukis P  | Pelan Awam ST ikr sit                        | MOHD LOKMAN BIN SEMAN                                         |  |  |
| No Mod     | el BIM ST ikr sit                            | 2016-06-04a ikrST15-3 (BEps02)                                |  |  |
| Pengaral   | h Kanan ST ikr sit                           | Ir, HAJI MOHAMAD ZULKEFLY BIN SULAIMAN                        |  |  |
| Jurutera   | Awam Penguasa ST ikr sit                     | Ir. AHMAD RIDZUAN BIN ABU BAKAR                               |  |  |
| Jurutera   | Awam Kanan ST ikr sit                        | Ir MOHD FAIZ BIN SHAPIAI                                      |  |  |
| Pengaral   | h Khidmat Pakar ST jkr sit                   | Ir HJ BADIOEZAMAN BIN AB. KHALIK                              |  |  |
| Jurutera_  | Awam_Penguasa_Kanan_ST_jkr_sit               | Ir. AHMAD BIN SHAH                                            |  |  |
| Dimodel    | _ST_jkr_sit                                  | LOKMAN                                                        |  |  |
| Model_D    | Disemak_ST_jkr_sit                           | LEEN                                                          |  |  |
| Identity   | Data                                         | ······································                        |  |  |
| Organiza   | ation Name                                   | CAWANGAN PERANCANGAN ASET BERSEPADU. IBU PEJABAT JKR MALAYSIA |  |  |
| Organiza   | ation Description                            | BAHAGIAN STRUKTUR PENDIDIKAN                                  |  |  |
| Building   | Name                                         | DEWAN SERBAGUNA                                               |  |  |
| Author     |                                              | LOKMAN                                                        |  |  |
| Energy A   | Analysis                                     |                                                               |  |  |
| Energy S   | ettings                                      | Edit                                                          |  |  |
| Data       |                                              | ×                                                             |  |  |
| Other      |                                              | *                                                             |  |  |
| Project Is | ssue Date                                    | JANUARI 2019                                                  |  |  |
| Project S  | tatus                                        | LUKISAN TERPERINCI                                            |  |  |
| Client Na  | ame                                          | KEMENTERIAN PENDIDIKAN MALAYSIA                               |  |  |
| Project A  | Address                                      | Enter address here                                            |  |  |
| Project N  | Vame                                         | REKABENTUK PRE-APPROVED PLAN (PAP) DI BAWAH RMK 11            |  |  |
| Project N  | Number                                       | 19-001                                                        |  |  |
| Bahagiar   | n_Unit_jkr_si                                | BAHAGIAN STRUKTUR PENDIDIKAN & PENG. TINGGI                   |  |  |
| Project B  | Building's Name                              | KEMUDAHAN SEKOLAH - PRA SEKOLAH JENIS 2 - 2 BILIK DARJAH      |  |  |
|            |                                              | OK Cancel                                                     |  |  |

#### 5 STRUCTURAL SETTINGS

#### 5.1 Pengenalan Structural Settings

Structural Settings merupakan tetapan piawaian bagi elemen analitikal di dalam model struktur.

Tetapan parameter *Analytical Model Settings* telah ditetapkan di dalam *Structural Settings* manakala parameter *Symbolic Representation Settings, Load Cases, Load Combinations, Analytical Model Settings* dan *Boundary Condition Settings* perisian dikekalkan seperti sedia ada memandangkan parameter tersebut tidak digunakan di dalam analisis rekabentuk dan penyediaan model.

#### 5.1.1 Structural Settings Interface

Paparan Structural Settings Interface adalah seperti berikut:

| nbolic Representation Settings   Load Cases   Load Combina                                                                                                    | ations Analytical Model Settings | Boundary Conditions Settings         |       |
|----------------------------------------------------------------------------------------------------|----------------------------------|--------------------------------------|-------|
| Automatic Checks                                                                                                    |                                  |                                      |       |
| Member Supports                                                                                                    | Analytical / Physic              | al Model Consistency                 |       |
| Tolerances                                                                                                    |                                  |                                      |       |
| Support distance:                                                                                                    | 300.0                            | Analytical auto detect - Horizontal: | 300.0 |
| Analytical-to-physical model distance:                                                                                                    | 150.0                            | Analytical auto detect - Vertical:   | 300.0 |
|                                                                                                    |                                  | Analytical Link auto detect:         | 300.0 |
| <ul> <li>Analytical mode confection,</li> <li>Analytical model adjusted away from default location</li> <li>Analytical Beam and Floor overlap check</li> </ul> |                                  |                                      |       |
| Possible instability based on release conditions                                                                                                    |                                  |                                      |       |
| Analytical model outside physical model                                                                                                    |                                  |                                      |       |
| Valid Physical Material Asset                                                                                                    |                                  |                                      |       |
| Analytical Model Visibility                                                                                                    |                                  |                                      |       |
| Differentiate ends of linear analytical models                                                                                                    |                                  |                                      |       |

Rajah 4: Structural Settings Interface

#### 6 PROJECT BROWSER

#### 6.1 Pengenalan Project Browser

Secara asasnya, Project Browser mengandungi elemen seperti berikut:

- i. Views
- ii. Legends
- iii. Schedules/Quantities
- iv. Sheets (Struktur)
- v. Families
- vi. Groups
- vii. Revit Links

#### 6.1.1 **Project Browser** Interface

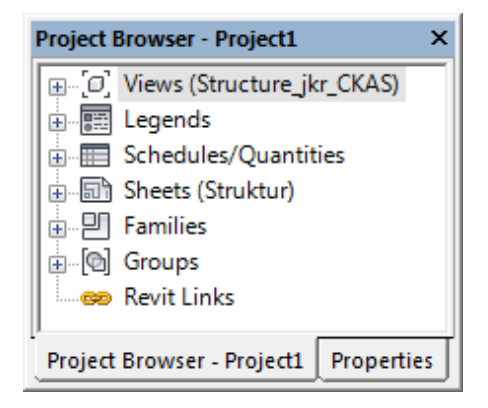

Rajah 5: Project Browser Interface bagi disiplin Struktur

#### 6.2 Fungsi Project Browser

Fungsi Project Browser diterangkan di dalam Jadual 1 berikut :

Jadual 1: Fungsi elemen di dalam Project Browser

| No. | Element di dalam Project Browser | Fungsi                                                                                                    |
|-----|----------------------------------|----------------------------------------------------------------------------------------------------|
| 1.  | Views                            | Untuk memaparkan elemen struktur di dalam pelbagai paparan seperti Structural Plans, 3D Views, Elevations, Sections dan Drafting Views |
| 2.  | Legends                          | Untuk memaparkan simbol komponen struktur                                                                                              |
| 3.  | Schedules/Quantities             | Untuk memaparkan senarai maklumat rekabentuk, aset dan kuantiti                                                                        |
| 4.  | Sheets (Struktur)                | Untuk mengurus dan memaparkan dokumentasi lukisan                                                                                      |
| 5.  | Families                         | Untuk mengurus dan memaparkan senarai komponen struktur yang terdapat di dalam fail templat                                            |
| 6.  | Groups                           | Tidak berkaitan                                                                                                    |
| 7.  | Revit Links                      | Untuk mengurus dan memaparkan fail – fail model yang dihubungkan di dalam projek                                                       |

#### 6.3 Penggunaan Project Browser

#### 6.3.1 Views

*Views* memaparkan elemen struktur di dalam paparan 2D atau 3D. *Views* di dalam Templat Struktur ditetapkan seperti di dalam Jadual 2 berikut:

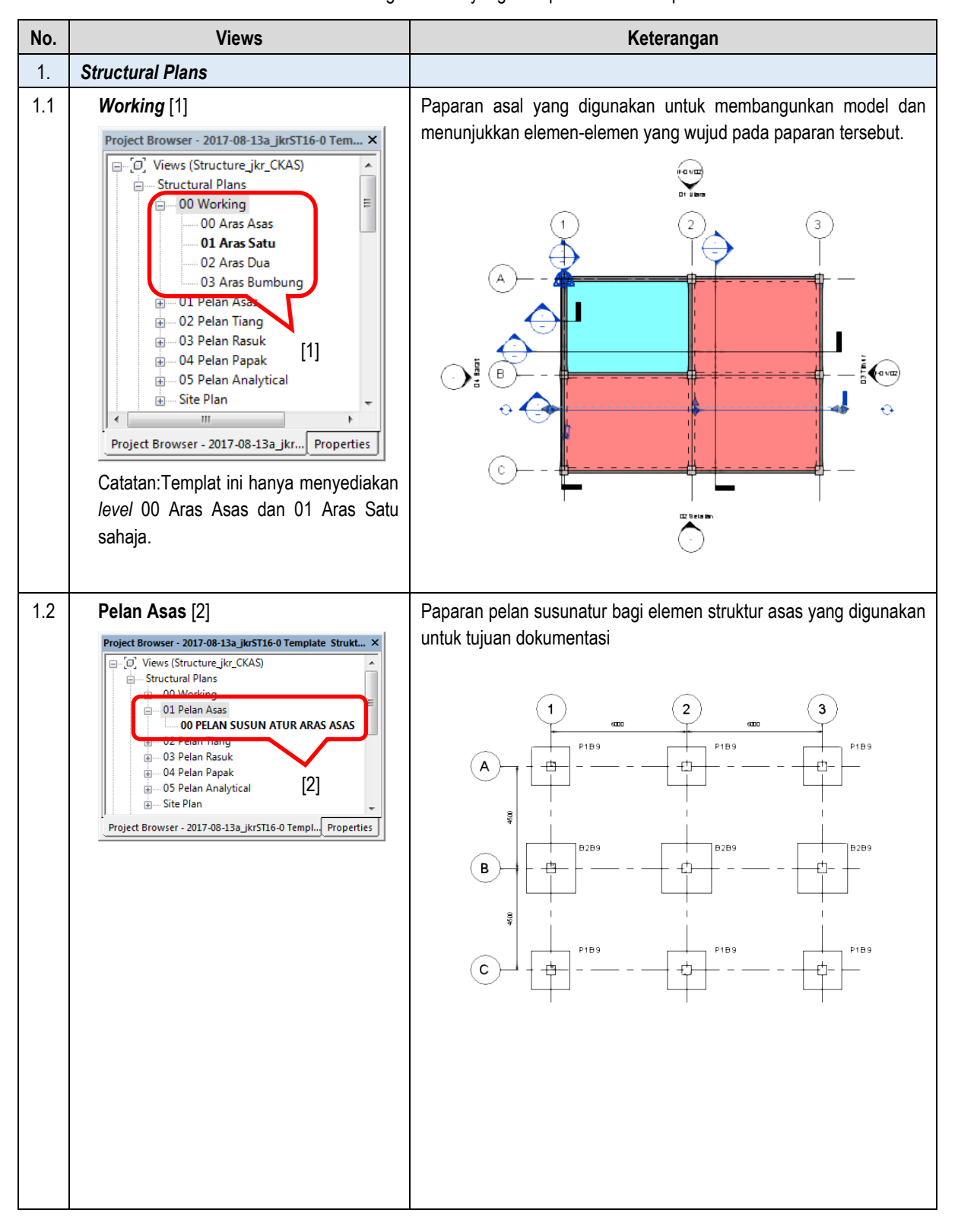

Jadual 2: Keterangan Views yang terdapat di dalam templat

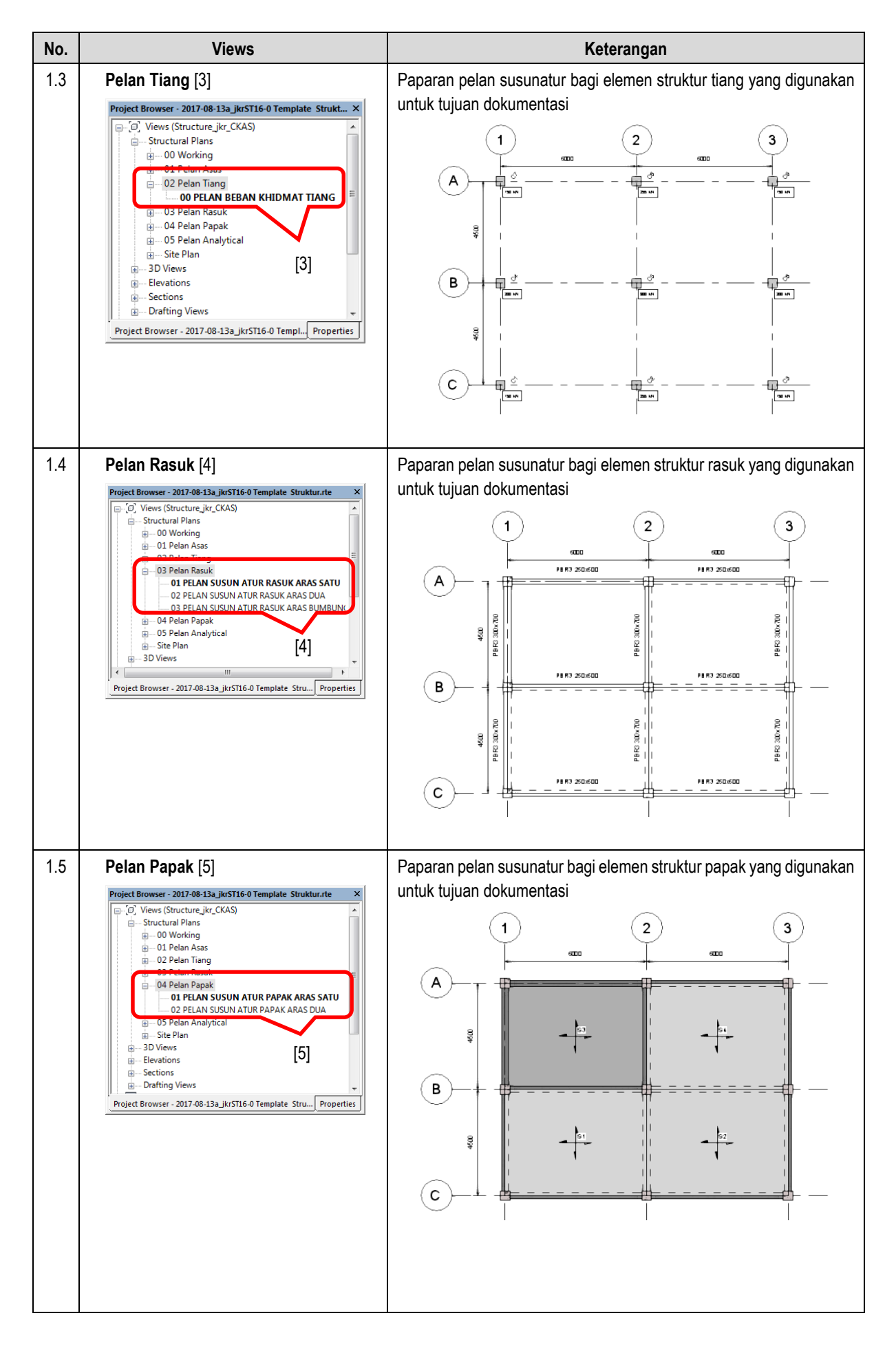

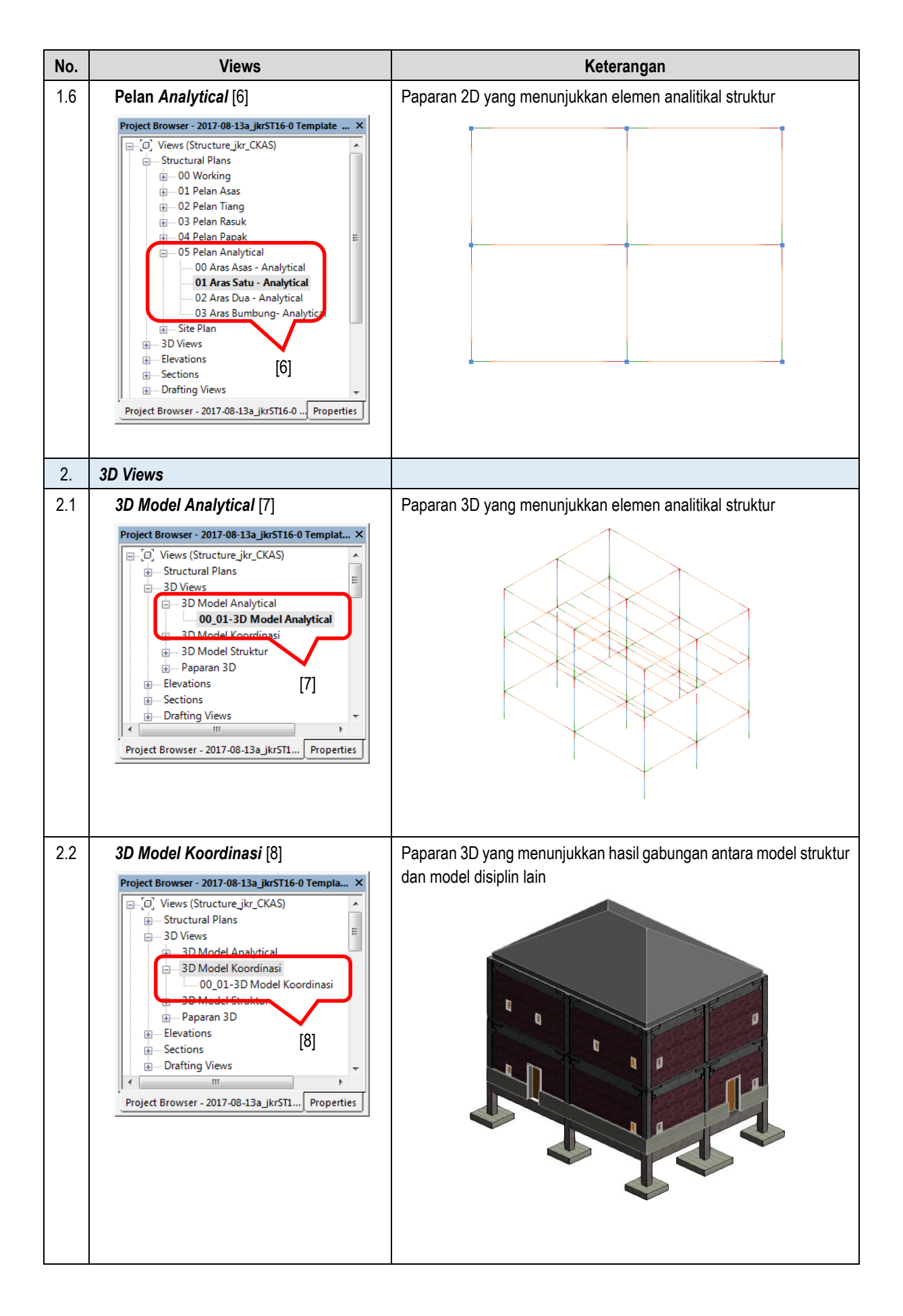

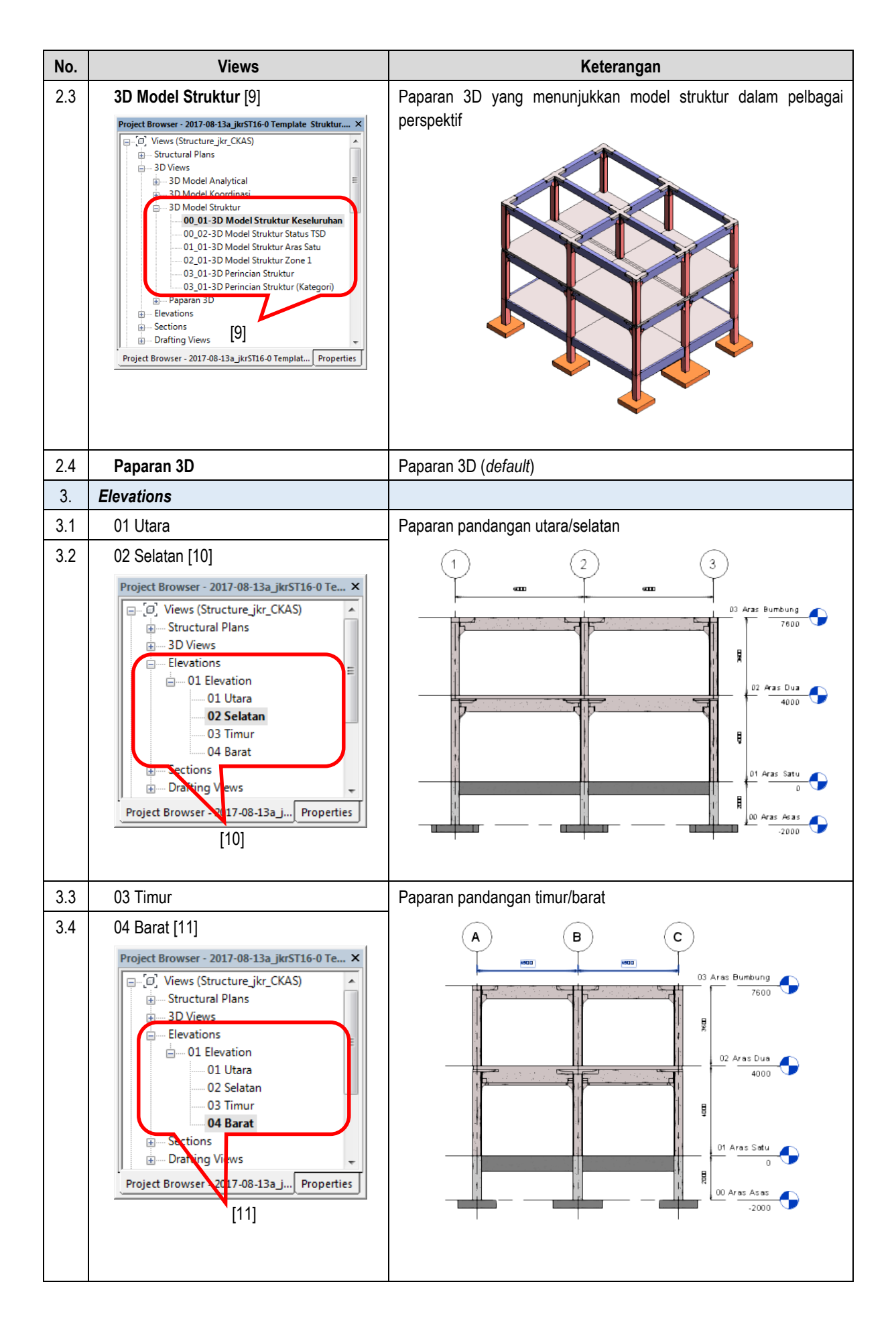

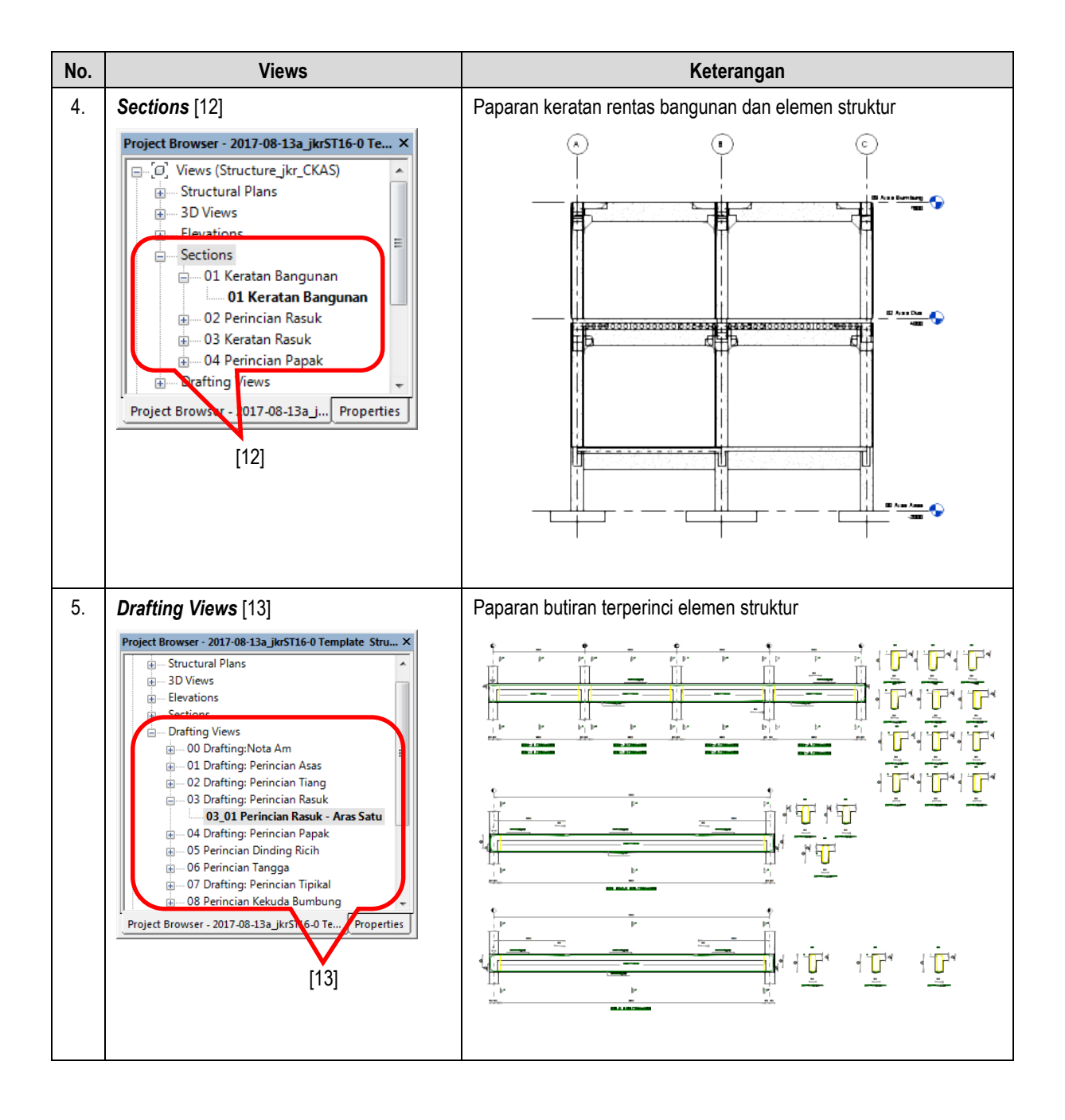

#### 6.3.1.1 Mengemaskini Paparan Views – Structural Plans

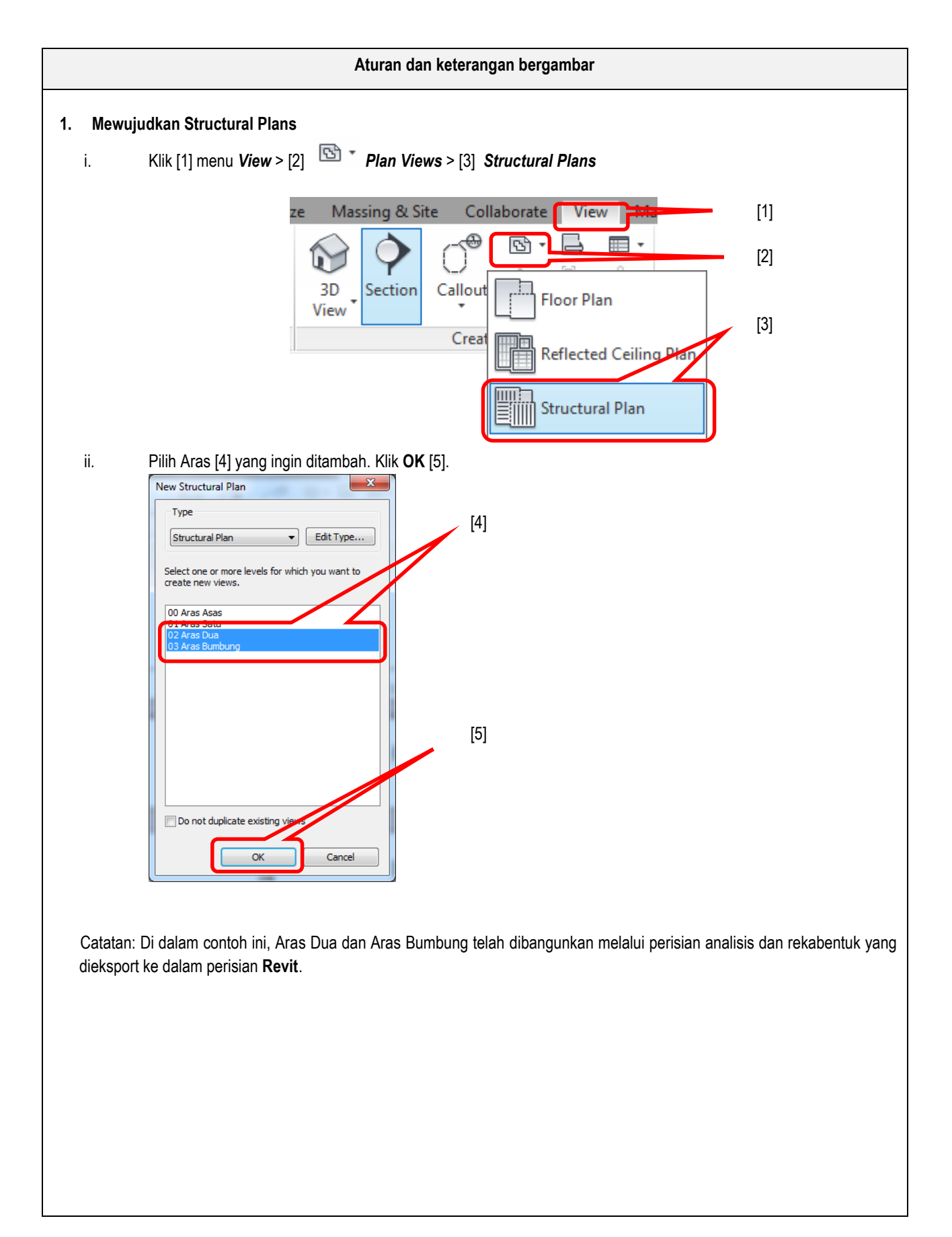

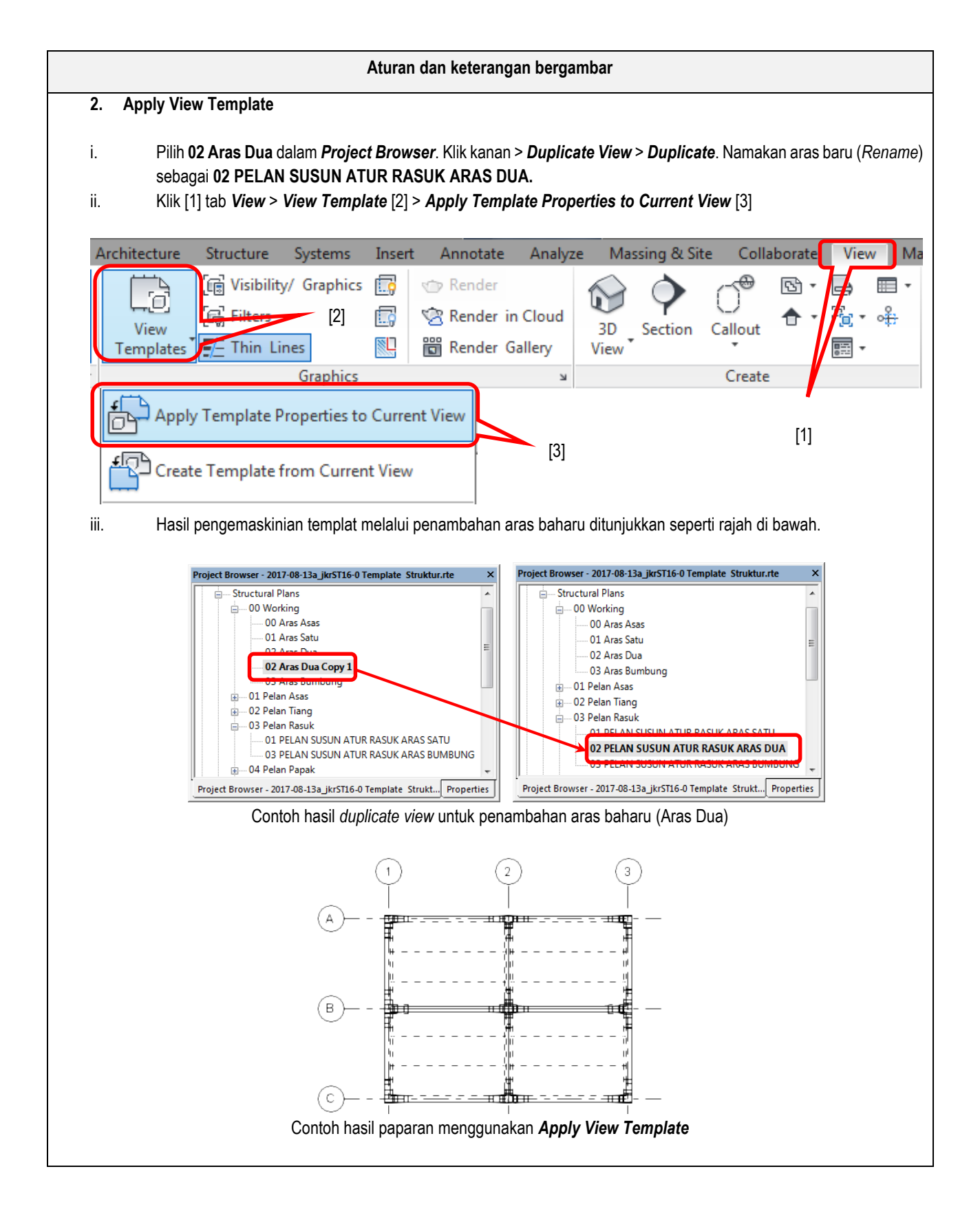

#### 6.3.1.2 Mengemaskini Paparan - 3D Views

![](_page_28_Figure_2.jpeg)

#### 6.3.1.3 Mengemaskini Paparan – Elevations

![](_page_29_Figure_2.jpeg)

#### 6.3.1.4 Mengemaskini Paparan – Sections

![](_page_30_Figure_2.jpeg)

#### 6.3.1.5 Mengemaskini Paparan - Drafting Views

![](_page_31_Figure_2.jpeg)

![](_page_32_Figure_1.jpeg)

#### 6.3.2 Legend

Simbol komponen struktur ditunjukkan seperti rajah berikut :

![](_page_33_Picture_3.jpeg)

Rajah 6: Contoh Legend sepertimana di dalam Templat Revit Struktur

![](_page_33_Figure_5.jpeg)

![](_page_34_Figure_1.jpeg)

#### 6.3.3 Schedules/Quantities

**Schedules/Quantities** merupakan jadual maklumat elemen dan komponen struktur yang dijana di dalam model secara automatik. Maklumat di dalam **Schedules Properties** telah ditetapkan di dalam templat yang mengandungi parameter elemen struktur yang diperlukan. Maklumat ini boleh ditambah atau dikurangkan mengikut kesesuaian dan keperluan. Terdapat tiga (3) jenis **Schedules/Quantities** di dalam templat yang disediakan iaitu:

- i. Schedules/Quantities bagi data rekabentuk [1]
- ii. Schedules/Quantities bagi data kuantiti bahan [2]
- iii. Schedules/Quantities bagi data rekod aset [3]

| <b 00_02-jadu<="" th=""><th>al Asas</th><th>Penapak&gt;</th></b> | al Asas     | Penapak>            |
|------------------------------------------------------------------|-------------|---------------------|
| Α                                                                | В           | С                   |
| Туре                                                             | Count       | Volume              |
| jkrST16_str-fo-3_ip_SP1: SF                                      | P1A-700 x 7 | 700 x 900mm         |
| SP1A-700 x 700 x 900mm                                           | 38          | 0.44 m³             |
| jkrST16_str-fo-3_ip_SP2: SF                                      | P2A-1500 x  | 700 x 1000mm        |
| SP2A-1500 x 700 x 1000m                                          | 32          | 1.05 m <sup>s</sup> |
| jkrST16_str-fo-3_ip_SP3: SF                                      | P3A-1500 x  | 1400 x 900mm        |
| SP3A-1500 x 1400 x 900m                                          | 13          | 1.58 m²             |
| jkrST16_str-fo_pc_spp-3: 20                                      | 0mm Diam    | eter                |
| 200mm Diameter                                                   | 143         |                     |
| Grand total: 226                                                 |             |                     |

Contoh Schedules/Quantities bagi Jadual Asas Penapak

| s | chedule                                                                                                    | Propert                                                                                                    | ies                                                                                                    |                                     | _                                                  | ·                                                                                                    | ×                 |
|---|----------------------------------------------------------------------------------------------------|----------------------------------------------------------------------------------------------------|----------------------------------------------------------------------------------------------------|-------------------------------------|----------------------------------------------------|----------------------------------------------------------------------------------------------------|-------------------|
|   | Fields                                                                                                    | Filter                                                                                                    | Sorting/Grouping                                                                                                    | Formatting                          | Appearance                                         |                                                                                                    |                   |
|   | Availa<br>Availa<br>Area<br>Asser<br>Asser<br>Botto<br>Botto<br>Botto<br>Camb<br>Comn<br>Cost<br>Camb<br>Comn<br>Cost<br>Camb<br>Eleva<br>Eleva<br>Eleva<br>End J<br>Select | Filter<br>ble fields<br>Formwor<br>nbly Cod<br>nbly Des<br>nbly Nam<br>m Reinfo<br>m Reinfo<br>er Size<br>nents<br>-Section<br>ength<br>tion at B<br>tion at B<br>tion a | Sorting/Grouping<br>k<br>e<br>cription<br>rcement, B1<br>rcement, B2<br>Rotation<br>optom<br>opp<br>ack<br>Delete<br>e fields from:<br>ming | Formatting     Ad     Calc     Calc | Appearance Add> < Remove d Parameter culated Value | Scheduled fields (in<br>TSDI_Part_Mark<br>Reference Level<br>Type<br>Length<br>Volume<br>Count<br>Structural Material<br>Description | order):<br>Delete |
|   | 🔲 Inc                                                                                                    | lude eler                                                                                                    | nents in links                                                                                                    |                                     |                                                    |                                                                                                    |                   |
|   | I                                                                                                    |                                                                                                    |                                                                                                    |                                     |                                                    | OK Cance                                                                                                    | Help              |

Rajah 7: Contoh tetapan di dalam Schedules/Quantities

![](_page_35_Figure_3.jpeg)

Rajah 8: Schedules/Quantities bagi data rekabentuk

![](_page_36_Figure_1.jpeg)

Rajah 9: Schedules/Quantities bagi data kuantiti ukur bahan

![](_page_36_Figure_3.jpeg)

Rajah 10: Schedules/Quantities bagi data rekod aset

![](_page_37_Figure_1.jpeg)

|                   |        |                                              | <a 02<="" th=""><th>_PC-03-、</th><th>Jadual Rasul</th></a> | _PC-03-、   | Jadual Rasul                                                      |
|-------------------|--------|----------------------------------------------|------------------------------------------------------------|------------|-------------------------------------------------------------------|
| Α                 | B      | С                                            | D                                                          | E          | F                                                                 |
| ID Rasuk_jkr_si   | TSDI_P | Туре                                         | Length                                                     | Jenis_jkr_ | Volume                                                            |
| 3B1<br>3B1<br>3B2 |        | BR-3050-0575<br>BR-3050-0575<br>BR-3060-1520 | 6000<br>6000<br>6000                                       |            | 0.73 m <sup>3</sup><br>0.73 m <sup>3</sup><br>0.90 m <sup>3</sup> |
| 3B2               |        | BR-3060-1520                                 | 6000                                                       |            | 0.90 m³                                                           |
| Grand total: 6    |        |                                              | 36000                                                      |            | 4.73 m <sup>3</sup>                                               |

#### 6.3.4 Sheets

*Sheets* merupakan ruang dokumentasi lukisan yang dijana melalui model. Senarai lukisan yang dijana adalah seperti berikut :

| Project Browser - Project1     |           | ×      |
|--------------------------------|-----------|--------|
| Sheets (Struktur)              |           | ~      |
| 😥 🕀 00 Muka Depan Lukis        | an        |        |
| 🕀 🕀 01 Senarai Lukisan         |           |        |
| 🕀 02 Nota Am                   |           |        |
| 🕀 03-00 Pelan Asas             |           |        |
| 🕀 03-01 Perincian Asas         |           |        |
| 🖽 04-00 Pelan Tiang            |           |        |
| 🕀 04-01 Tiang                  |           |        |
| 🕀 04-02 Butiran Tiang          |           |        |
| 🕀 05-00 Pelan Rasuk            |           | -1     |
| 🕀                              | Aras Satu |        |
| 🖽 🛛 06-00 Pelan Papak          |           |        |
| 🕀                              | Aras Satu | - 1    |
| 🕀 🗠 07 Pelbagai                |           | $\sim$ |
| <                              | >         |        |
| Properties Project Browser - P | roject1   |        |

Rajah 11: Sheets yang disediakan di dalam Templat Revit Struktur

![](_page_39_Figure_1.jpeg)

![](_page_40_Figure_1.jpeg)

#### 6.3.5 Families

*Families* menunjukkan senarai komponen struktur, *annotation* dan *title block* yang terdapat di dalam templat. Semua *families* boleh digunakan dan diubahsuai di dalam penyediaan model mengikut keperluan rekabentuk dan kesesuaian dokumentasi lukisan. *Families* boleh ditambah dan diperolehi daripada JKR BIM Library dari semasa ke semasa mengikut keperluan projek sekiranya tidak terdapat di dalam templat. Kaedah konvensyen penamaan bagi *families* perlu merujuk kepada Piawaian BIM JKR.

| No | Families                                                                                                    | Keterangan                               |
|----|----------------------------------------------------------------------------------------------------|------------------------------------------|
| 1. | Komponen struktur                                                                                                    | Contoh komponen struktur:                |
| 1. | Project Browser - 2018-07-26a jkrST16-0 Tem ×         Families         Floors         Structural Columns         Structural Fabric Areas         Structural Fabric Reinforcement         Structural Framing         Structural Trusses         Walls | Contoh Floor: jkrST str-fl ip slab-150mm |
|    | Properties Project Browser - 2018 07-26a_jkrST16                                                                                                    |                                          |

Jadual 3: Keterangan Families yang terdapat di dalam templat

![](_page_41_Figure_1.jpeg)

![](_page_42_Figure_1.jpeg)

![](_page_43_Figure_1.jpeg)

| No | Families | Keterangan                                                                                                    |
|----|----------|----------------------------------------------------------------------------------------------------|
|    |          | iv. Title Block A1     Image: State State Stat |
|    |          |                                                                                                    |

#### 6.3.5.1 Memuatnaik families

![](_page_44_Figure_3.jpeg)

![](_page_45_Picture_1.jpeg)

Contoh komponen families yang telah dimuatnaik ke dalam projek

|      |                                     | Aturan dan keterangan bergambar                                |  |
|------|-------------------------------------|----------------------------------------------------------------|--|
| iii. | Kemaskini ma<br><b>a. Structura</b> | klumat rekabentuk seperti di bawah:<br><b>al Materials</b> [5] |  |
|      | b. Gred Bał                         | nan [6]                                                        |  |
|      | c. Rebar Co                         | over [7]                                                       |  |
|      | d. ID Komp                          | onen [8]                                                       |  |
|      |                                     |                                                                |  |
|      |                                     | Proveding y                                                    |  |
|      |                                     | Properties                                                     |  |
|      |                                     | jkrST16_str-fr_pc_BR 02<br>BR-3060-1520                        |  |
|      |                                     | Structural Framing (Other) (1) V 🕞 Edit Type                   |  |
|      |                                     | Geometric Position                                             |  |
|      |                                     | Construction ¥                                                 |  |
|      |                                     | Materials and Finishes                                         |  |
|      | [5] 🗕                               | Structural Material jkrSTm_Concrete                            |  |
|      | 101                                 | Structural                                                     |  |
|      | [6]                                 | Gred Bahan_jkr_sit C30/37                                      |  |
|      |                                     | Cut Length 4649.6                                              |  |
|      |                                     | Structural Usage Other                                         |  |
|      |                                     | Start Attachment Type End Elevation                            |  |
|      |                                     |                                                                |  |
|      | [7]                                 | Pabar Cavar, Tan Ea, ikrST, Estariar/Interior                  |  |
|      | [']                                 | Rebar Cover - Potto itrST_Extend/Intend                        |  |
|      |                                     | Rebar Cover - Other itrST Exterior/Interior                    |  |
|      |                                     |                                                                |  |
|      |                                     | Identity Data                                                  |  |
|      | [8] -                               |                                                                |  |
|      |                                     |                                                                |  |

#### 6.3.6 Revit Links

*Revit Links* memaparkan model-model yang dihubungkan dengan model struktur bagi tujuan pembangunan model. Contoh model yang dihubungkan adalah seperti model arkitek, model elektrik, model mekanikal dan juga sub model struktur. Pengurusan *Revit Links* perlu diambil perhatian yang sewajarnya agar model yang dihubungkan ke dalam projek hendaklah tersusun dengan lebih sistematik, mudah dikendalikan, difahami dan merupakan model yang terkini.

![](_page_47_Figure_3.jpeg)

![](_page_48_Figure_1.jpeg)

#### 6.3.7 Filter

*Filter* merupakan tetapan untuk menyesuaikan grafik sesuatu *element* yang dikehendaki bagi paparan berkaitan. Ianya digunakan dengan menetapkan *view filters* mengikut *elements* yang dipilih melalui *Categories* serta penetapan *parameter values* di dalam *Filter Rules*.

|          | Aturan dan keterangan bergambar                                                                                                    |
|----------|----------------------------------------------------------------------------------------------------|
| Penetapa | n Filter Rules                                                                                                    |
| i.       | Buka paparan Visibility/Graphic Overrides > Filters > klik Edit/New[1]                                                                                                    |
|          | Visibility/Graphic Overrides for 3D View (3D) X<br>Model Categories Annotation Categories Analytical Model Categories Imported Categories Pifters Revit Links                                                                                                    |
|          | Name         Visibility         Projection/Surface         Cut         Haltone           Lines         Patterns         Transparen         Lines         Patterns         Haltone                                                                                                    |
|          | No filters have been applied to this view. Click Add to apply one.                                                                                                    |
|          |                                                                                                    |
|          |                                                                                                    |
|          |                                                                                                    |
|          | Add Remove Up Down                                                                                                    |
|          | Al document filters are defined and Edit/New                                                                                                    |
|          | OK Cancel Apply Help                                                                                                    |
|          |                                                                                                    |
| ١١.      | Klik <i>icon</i> <b>New</b> [2] > Namakan sebagai Foundation-B2B9 [3] > klik <b>OK</b> [4]                                                                                                    |
|          | Filters                                                                                                    |
|          |                                                                                                    |
|          | Column Contin                                                                                                    |
|          | Column Round Filter Name ×                                                                                                    |
|          | Foundation-S     Interior     Stab Laffrage     Optimizer     Optimizer     Op |
|          | Slab_Drop 0mm Slab_Drop 50 Use current selection                                                                                                    |
|          | Сапсе!                                                                                                    |
|          | Tetulang - Pa                                                                                                    |
|          |                                                                                                    |
|          |                                                                                                    |
|          | [2]                                                                                                    |
|          |                                                                                                    |
| iii.     | Seterusnya di ruang <i>Categories</i> , tick ( $$ ) pada kekotak <i>Structural Foundations</i> [5] > pada ruang <i>Filter Rules</i> [6],                                                                                                    |
|          | buat tetapan seperti berikut:                                                                                                    |
|          | a. Filter by: Type Mark                                                                                                    |
|          | <ul> <li>b. Syarat inter: equals</li> <li>c. Parameter value: SP2A</li> </ul>                                                                                                    |

![](_page_50_Figure_1.jpeg)

![](_page_51_Figure_1.jpeg)

#### 7 VIEW TEMPLATE

#### 7.1 Pengenalan View Template

*View Template* mengandungi beberapa parameter paparan yang boleh ditetapkan mengikut keperluan model dan dokumentasi lukisan. *View Template* yang terdapat di dalam templat ini adalah seperti berikut:

- 1. 3D Views, Walkthrough
  - a. jkrST\_Structural Model & Analytical Combined
  - b. jkrST\_Structure 3D View
  - c. jkrST\_Structure Analytical 3D View
  - d. jkrST\_Structure Detailing 3D View
- 2. Elevations, Sections, Detail Views
  - a. jkrST\_Structural Building Elevation
  - b. jkrST\_Structural Framing Elevation
  - c. jkrST\_Structural Section
  - d. jkrST\_Structural Section-Detailing
  - e. jkrST\_View Elevation
- 3. Floor, Structural, Area Plans
  - a. jkrST\_Structural Analytical
  - b. jkrST\_Structural Plan-Beam Layout
  - c. jkrST\_Structural Plan-Column Layout
  - d. jkrST\_Structural Plan-Foundation
  - e. jkrST\_Structural Plan-Slab Layout
  - f. jkrST\_Structural Plan-WIP
  - g. jkrST\_Structural Site Plan
- 4. Rendering, Drafting Views
  - a. jkrST\_Structural Drafting View

| Discipline filter:                                                               | Numb                    | per of views with this tem | plate assigned: 0 |     |
|----------------------------------------------------------------------------------|-------------------------|----------------------------|-------------------|-----|
| Structural                                                                       | Parameter               | Value                      | Include           |     |
|                                                                                  | View Scale              | 1:100                      | 7                 | -   |
| iew type filter:                                                                 | Scale Value 1:          | 100                        |                   | -   |
| <all></all>                                                                      | Display Model           | Normal                     |                   | -   |
| 30061                                                                            | Detail Level            | Coarse                     |                   |     |
| arries:                                                                          | Parts Visibility        | Show Original              |                   |     |
| krST Structural Building Elevation                                               | V/G Overrides Model     | Edit                       |                   | -   |
| krST_Structural Drafting View                                                    | V/G Overrides Annotati  | Edit                       |                   | - 1 |
| KrST_Structural Framing Elevation<br>krST_Structural Model & Analytical Combined | V/G Overrides Analytica | Edit                       |                   |     |
| krST_Structural Plan-Beam Layout                                                 | V/G Overrides Import    | Edit                       |                   |     |
| krST_Structural Plan-Column Layout                                               | V/G Overrides Filters   | Edit                       |                   |     |
| krST_Structural Plan-Slab Layout                                                 | Model Display           | Edit                       |                   |     |
| krST_Structural Plan-WIP                                                         | Shadows                 | Edit                       |                   |     |
| krST_Structural Section<br>krST_Structural Section-Detailing                     | Sketchy Lines           | Edit                       |                   |     |
| krST_Structural Site Plan                                                        | Lighting                | Edit                       |                   |     |
| krST_Structure 3D View                                                           | Photographic Exposure   | Edit                       |                   |     |
| krST_Structure Detailing 3D View                                                 | Underlay Orientation    | Plan                       |                   | 1   |
| krST_View Elevation                                                              | View Range              | Edit                       |                   |     |
|                                                                                  | Orientation             | True North                 | <b>V</b>          |     |
|                                                                                  | Phase Filter            | Show All                   | <b>V</b>          |     |
| <u> </u>                                                                         | Discipline              | Structural                 | <b>V</b>          | ۰.  |

Rajah 12: Contoh View Template

#### 7.2 Fungsi View Template

*View Template* membolehkan perekabentuk mempelbagaikan paparan yang dikehendaki dengan memilih parameter paparan berkaitan yang terdapat di dalam *View Properties*.

#### 7.3 Penggunaan View Template

Perekabentuk boleh menambah View Template yang baharu sekiranya terdapat keperluan tambahan di dalam projek.

![](_page_53_Figure_5.jpeg)

![](_page_54_Figure_1.jpeg)

#### 8 PARAMETER

#### 8.1 Pengenalan Parameter

*Parameter* merupakan jenis data/maklumat yang ditetapkan di dalam *Categories*. Terdapat dua (2) jenis parameter iaitu *Type* dan *Instance* telah disediakan di dalam setiap *Categories*.

i. Type – Ciri-ciri maklumat yang sama dan terdapat di dalam sesuatu komponen

![](_page_55_Picture_5.jpeg)

Rajah 13: Contoh maklumat yang diisi di dalam Type Parameter

ii. *Instance* – Ciri-ciri maklumat yang sama/berbeza dan diisi di dalam sesuatu komponen secara berkumpulan/berasingan

![](_page_55_Picture_8.jpeg)

Rajah 14: Contoh maklumat yang diisi di dalam Instance Parameter

Maklumat parameter ini perlu diisi di dalam ruangan Value di sepanjang proses pembangunan model. Berikut adalah Categories yang terdapat di dalam templat :

- i. Project Information
- ii. Sheets
- iii. Views
- iv. Structural Framings
- v. Structural Columns
- vi. Structural Foundations
- vii. Floors
- viii. Walls

Di antara parameter yang terdapat di dalam setiap *categories* ialah maklumat geometri (panjang,tebal,lebar, tinggi dan lainlain) dan maklumat bukan geometri (tarikh pemasangan,maklumat pembekal, jenis bahan dan lain-lain)

#### 8.2 Fungsi Parameter

Terdapat dua (2) fungsi parameter iaitu :

- i. Membolehkan proses penyimpanan maklumat projek, rekabentuk, kuantiti bahan dan aset secara digital
- ii. Membolehkan pengguna lain (Perekabentuk, Juruukur Bahan, Pengurus Projek, Kontraktor dan Pelanggan) mendapatkan maklumat yang berkaitan dengan model/projek untuk digunakan dalam pelbagai tujuan.

#### 8.3 Penggunaan Parameter

![](_page_57_Figure_2.jpeg)

#### Aturan dan keterangan bergambar

#### ii. Contoh pengisian maklumat parameter *Type* seperti berikut:

| Parameter                 | Maklumat/Data    |
|---------------------------|------------------|
| Structural                |                  |
| Section Shape             | Not Defined      |
| Dimensions                |                  |
| b                         | 300              |
| h                         | 600              |
| Identity Data             |                  |
| Fire Rating               | 2 jam            |
| Description               | Rasuk Pra-Tuang  |
| Type Mark                 | 300 x 600        |
| Data                      |                  |
| Jenis_jkr_stt             | Rectangle Beam   |
| Kaedah_Pemasangan_jkr_stt | Pra-Tuang        |
| Kod_DAK_Komponen_jkr_stt  | T.B              |
| Saiz_Fizikal_jkr_stt      | 300mm x 600mm    |
| Sistem_jkr_stt            | Struktur Utama   |
| Sub_Sistem_jkr_stt        | Kerangka (Frame) |
| General                   |                  |
| Nota_jkr_stt              |                  |

| itoh pengisian maklumat parameter | Instance seperti berikut:                            |  |  |  |
|-----------------------------------|------------------------------------------------------|--|--|--|
| Instance                          | Framing                                              |  |  |  |
| Materials and Finishes            |                                                      |  |  |  |
| Structural Material               | jkrSTm_Concrete - Cast In Place Concrete<br>- C28/35 |  |  |  |
| Structural                        |                                                      |  |  |  |
| Gred Bahan_jkr_sit                | C28/35                                               |  |  |  |
| Cut Length                        | 8750                                                 |  |  |  |
| Structural Usage                  | Other                                                |  |  |  |
| Enable Analytical Model           |                                                      |  |  |  |
| Rebar Cover - Top Face            | jkrST_Exterior/Interior - Floor Beam <25<br>mm>      |  |  |  |
| Rebar Cover - Bottom Face         | jkrST_Exterior/Interior - Floor Beam <25<br>mm>      |  |  |  |
| Rebar Cover – Other Faces         | jkrST_Exterior/Interior - Floor Beam <25<br>mm>      |  |  |  |
| Dimensions                        |                                                      |  |  |  |
| Length                            | 9000                                                 |  |  |  |
| Volume                            | 1.144                                                |  |  |  |
| Identity Data                     |                                                      |  |  |  |
| ID_Rasuk_jkr_sit                  | RB1                                                  |  |  |  |
| Mark                              | RB1-1                                                |  |  |  |
| Level_jkr_sit                     | Aras Dua                                             |  |  |  |
| General                           |                                                      |  |  |  |
| Kod_DAK_Lokasi_jkr_sit            | C-02-027                                             |  |  |  |
| Data                              |                                                      |  |  |  |
| Jangka_Hayat_jkr_sit              | 50 Tahun                                             |  |  |  |
| No_Siri_jkr_sit                   | D20160101-1EP                                        |  |  |  |
| No_Tel_Pembekal_jkr_sit           | 03-2618 7888                                         |  |  |  |
| Pembekal_jkr_sit                  | ABC Supplier Sdn. Bhd.                               |  |  |  |
| Pengilang_jkr_sit                 | Eastern Pretect (Malaysia) Sdn. Bhd.                 |  |  |  |
| <br>Tarikh_Dipasang_jkr_sit       | 01 Januari 2017                                      |  |  |  |
| Tarikh Waranti Tamat ikr sit      | 01 Januari 2022                                      |  |  |  |

#### 9 PRINT SETTINGS

#### 9.1 Pengenalan Print Settings

Print Settings merupakan tetapan yang disediakan bagi mencetak lukisan yang dikehendaki.

| Printer                                                             |                          | View/Sheet Set                                           |                                                   |                        |            | 8       |
|---------------------------------------------------------------------|--------------------------|----------------------------------------------------------|---------------------------------------------------|------------------------|------------|---------|
| Name:                                                               | HP Officejet 7610 series | 1                                                        |                                                   |                        |            |         |
| Status:                                                             | Ready                    | Name:                                                    | Set Print_jk                                      | rST15-02               | •          | Save    |
| Type:                                                               | HP Officejet 7610 series | Sheet: A                                                 | Sheet: A - NOTA AM                                |                        |            | Save As |
| Where:                                                              | USB002                   | Sheet: B                                                 | Sheet: B-01 - Pelan Susun Atur Asas               |                        |            |         |
| Comment:                                                            |                          | Sheet: C                                                 | Sheet: C-01 - Pelan Susun Atur Tiang              |                        |            |         |
| file                                                                |                          | Sheet: C                                                 | Sheet: C-02/01 - Jadual Tiang                     |                        |            |         |
| Combine multiple selected views/sheets into a                       |                          | Sheet: C                                                 | Sheet: C-03/01 - Perincian Tiang                  |                        |            | Delete  |
| <ul> <li>Create separate files. View/sheet names will be</li> </ul> |                          | Sheet: D-00/01 - Pelan Susun Atur Rasuk -Aras Satu       |                                                   |                        |            |         |
|                                                                     |                          | Sheet: D                                                 | Sheet: D-00/02 - Pelan Susun Atur Rasuk -Aras Dua |                        |            |         |
| Name: C:\Users\FAIZ\Desktop\Bengke                                  |                          | Sheet: D-00/02 - Pelan Susunatur Atur Rasak Aras Bumbung |                                                   |                        | as Bumbung | d Lu    |
|                                                                     |                          | Sheet: D                                                 | Sheet: D-01/01 - Perincian Rasuk - Aras Satu      |                        |            |         |
| rint Range                                                          |                          | Sheet: D                                                 | -01/09 - Kerangl                                  | ka K1 - Grid 1         |            |         |
| 🔘 Current window                                                    |                          | Sheet: E                                                 | Sheet: E-00/01 - Pelan Susun Atur Papak Aras Satu |                        |            |         |
| O well and a family of the                                          |                          | Sheet: E                                                 | Sheet: E-00/02 - Pelan Susun Atur Papak Aras Dua  |                        |            |         |
| <ul> <li>visible por a</li> </ul>                                   | on of current window     | Sheet: E                                                 | -00/02a - Pelan !                                 | Susun Atur Papak Aras  | Langkan    |         |
| Selected view                                                       | ews/sheets               | Sheet: E                                                 | -00/03 - Pelan Si                                 | usun Atur Papak Aras B | umbung     |         |
| 0.10.11                                                             |                          | Sheet: E                                                 | -01/01 - Perincia                                 | n Papak - Aras Satu    | •          |         |
| Set Print_                                                          | Kr5115-02                | <                                                        | č.                                                | m                      | •          |         |
| Select                                                              |                          | Show<br>Sheets                                           |                                                   | Views                  |            |         |
|                                                                     |                          |                                                          |                                                   |                        |            |         |

Rajah 15: Contoh tetapan Print Settings

#### 9.2 Fungsi Print Settings

Print Settings membolehkan perekabentuk memilih kepelbagaian paparan melalui Set Print yang disediakan.

#### 9.3 Penggunaan Print Settings

![](_page_61_Figure_2.jpeg)

![](_page_62_Figure_1.jpeg)

# UNIT BUILDING INFORMATION MODELING (BIM) CAWANGAN PERANCANGAN ASET BERSEPADU JKR MALAYSIA

![](_page_63_Picture_1.jpeg)

(Belakang dari kiri):, Ir. Ts. Mohd Faiz bin Shapiai, Muhammad Nazmi bin Mat Na'ain, Nur Hafizah binti Abu Harith, Mohd Zulkifli bin Abdullah, Ir. Abdullah bin Ahmad dan Ir. Ts. Zul Amri bin Abu Bakar

(Tengah dari kiri): Ar. Nurnajdah Fatihah binti Mohd Najib, Suhana binti Che Seman, Sr Norafazarul Aini binti Nordin, Nahziatul Shima binti Ismail, Norhasiah binti Mohd Nor, Noor Asyikin binti Sepiai, Nur Izzati binti Abdul Halim, Nur Atira binti Amran dan Ruzaireen binti Kamaruzaman

(Depan dari kiri): Ir. Ahmad Syukri bin Bukhari, Ar. Mohammad Zaid bin Saad, Ts. Muhammad Khairi bin Sulaiman, Ir. Tan Lee Lian dan Zainariah binti Zainal Abidin

(Tiada dalam gambar): Norhaslinda binti Mohd Sarif dan Mohd Lokman bin Seman

![](_page_65_Picture_0.jpeg)

Unit Building Information Modelling (BIM) Bahagian Pengurusan Projek Kompleks Cawangan Perancangan Aset Bersepadu Ibu Pejabat JKR Malaysia Tingkat 20, Menara PJD No. 50, Jalan Tun Razak 50400 KUALA LUMPUR

![](_page_65_Picture_2.jpeg)

![](_page_65_Picture_3.jpeg)